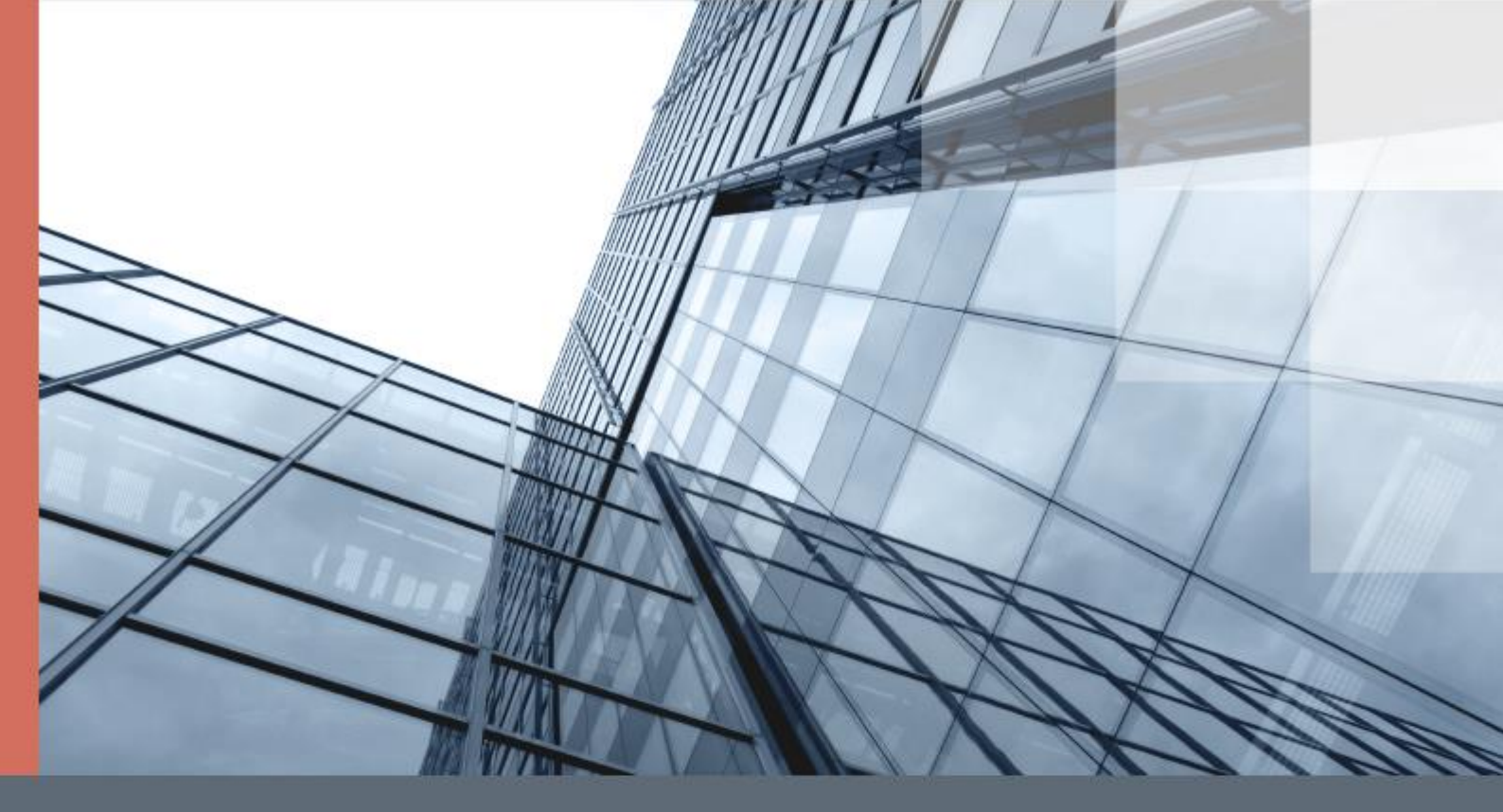

# ViPNet CryptoFile 4.0

Руководство пользователя

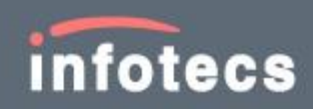

1991–2017 ОАО «ИнфоТеКС», Москва, Россия

ФРКЕ.00107-02 34 01

Этот документ входит в комплект поставки программного обеспечения, и на него распространяются все условия лицензионного соглашения.

Ни одна из частей этого документа не может быть воспроизведена, опубликована, сохранена в электронной базе данных или передана в любой форме или любыми средствами, такими как электронные, механические, записывающие или иначе, для любой цели без предварительного письменного разрешения ОАО «ИнфоТеКС».

ViPNet® является зарегистрированным товарным знаком ОАО «ИнфоТеКС».

Все названия компаний и продуктов, которые являются товарными знаками или зарегистрированными товарными знаками, принадлежат соответствующим владельцам.

ОАО «ИнфоТеКС»

127287, г. Москва, Старый Петровско-Разумовский пр., дом 1/23, строение 1

Тел: (495) 737-61-96 (hotline), 737-61-92, факс 737-72-78

Сайт компании «ИнфоТеКС»: http://www.infotecs.ru

Электронный адрес службы поддержки: hotline@infotecs.ru

# Содержание

| Введени  | 10                                                                                                    | 6  |
|----------|----------------------------------------------------------------------------------------------------|----|
|          | О документе                                                                                                  | 7  |
|          | Для кого предназначен документ                                                                               | 7  |
|          | Соглашения документа                                                                                         | 7  |
|          | О программе                                                                                                  | 9  |
|          | Системные требования                                                                                         | 9  |
|          | Совместимость с криптопровайдерами сторонних производителей                                                  | 10 |
|          | Ограничения незарегистрированной версии программы ViPNet CryptoFile                                          | 10 |
|          | Комплект поставки                                                                                            | 11 |
|          | Новые возможности версии 4.0.1                                                                               | 12 |
|          | Обратная связь                                                                                               | 13 |
| Глава 1. | Общая информация                                                                                             | 14 |
|          | Назначение ViPNet CryptoFile                                                                                 | 15 |
|          | Принцип работы ViPNet CryptoFile                                                                             | 18 |
|          | Подписание файла для последующей передачи другому пользователю                                               | 18 |
|          | Шифрование файла для последующей передачи другому пользователю                                               | 19 |
|          | Подписание и шифрование файла для последующей передачи другому<br>пользователю                               | 20 |
|          | Требования к сертификатам для работы в программе ViPNet CryptoFile                                           | 22 |
| Глава 2. | Установка программы ViPNet CryptoFile                                                                        | 23 |
|          | Последовательность установки                                                                                 | 24 |
|          | Последовательность установки в случае использования ViPNet CSP или криптопровайдера стороннего производитедя | 25 |
|          | Последовательность установки в случае использования ViPNet Client или ViPNet                                 |    |
|          | CryptoService                                                                                                | 26 |
|          | Последовательность установки в случае использования встроенных                                               |    |
|          | криптопровайдеров операционной системы                                                                       | 27 |
|          | Установка программы ViPNet CryptoFile                                                                        | 28 |
|          | Обновление и удаление программы ViPNet CryptoFile                                                            | 29 |
| Глава 3. | Начало работы с программой ViPNet CryptoFile                                                                 | 30 |
|          | Запуск и завершение работы с программой ViPNet CryptoFile                                                    | 31 |
|          | Интерфейс программы ViPNet CryptoFile                                                                        | 32 |
|          | Работа с программой ViPNet CryptoFile с помощью контекстного меню Windows                                    | 34 |

| Установка сертификатов получателей в системное хранилище                                  |          |
|-------------------------------------------------------------------------------------------|----------|
| Настройка программы ViPNet CryptoFile                                                     |          |
| Задание сертификата пользователя для подписи файлов                                       |          |
| Настройка списка получателей файлов, зашифрованных с помощью програм<br>ViPNet CryptoFile | мы<br>41 |
| Настройка подключения к службе штампов времени (TSP-серверу)                              | 42       |
| Глава 4. Работа с программой ViPNet CryptoFile                                            | 44       |
| Добавление файлов в программу ViPNet CryptoFile                                           | 45       |
| Подготовка файлов к передаче другим пользователям                                         | 46       |
| Подписание файла                                                                          | 47       |
| Шифрование файла                                                                          | 48       |
| Подписание и шифрование файла                                                             | 50       |
| Обработка файлов, полученных от других пользователей                                      | 52       |
| Расшифрование файла                                                                       | 53       |
| Проверка электронной подписи                                                              | 54       |
| Извлечение файла из контейнера                                                            | 56       |
| Глава 5. Дополнительные возможности программы ViPNet CryptoFile                           |          |
| Удаление файлов из программы ViPNet CryptoFile                                            | 59       |
| Надежное удаление файла                                                                   | 60       |
| Работа нескольких пользователей с программой ViPNet CryptoFile                            | 61       |
| Добавление электронных подписей к ранее подписанному файлу                                | 62       |
| Формирование отчета о результате проверки электронной подписи                             | 63       |
| Глава 6. Регистрация ViPNet CryptoFile                                                    | 65       |
| Прежде чем регистрировать ViPNet CryptoFile                                               | 66       |
| Зачем нужно регистрировать ViPNet CryptoFile                                              | 66       |
| Начало регистрации                                                                        | 66       |
| Получение серийного номера                                                                | 68       |
| Получение кода регистрации                                                                | 69       |
| Получение кода регистрации через Интернет                                                 | 69       |
| Получение кода регистрации по электронной почте                                           | 72       |
| Получение кода регистрации по телефону                                                    | 73       |
| Регистрация через файл                                                                    | 74       |
| Регистрация ViPNet CryptoFile                                                             | 77       |
| Сохранение регистрационных данных                                                         | 78       |
| Если конфигурация вашего компьютера изменилась                                            | 79       |
| Порядок действий системного администратора при регистрации через файл                     | 80       |

| Прилож | Приложение А. Выполнение групповых операций в программе ViPNet CryptoFile |    |
|--------|---------------------------------------------------------------------------|----|
| Прилож | сение В. Внешние устройства                                               | 84 |
|        | Общие сведения                                                            | 84 |
|        | Список поддерживаемых внешних устройств                                   | 85 |
|        | Алгоритмы и функции, поддерживаемые внешними устройствами                 | 87 |
| Прилоя | кение С. Глоссарий                                                        |    |
| Прилож | кение D. Указатель                                                        | 92 |

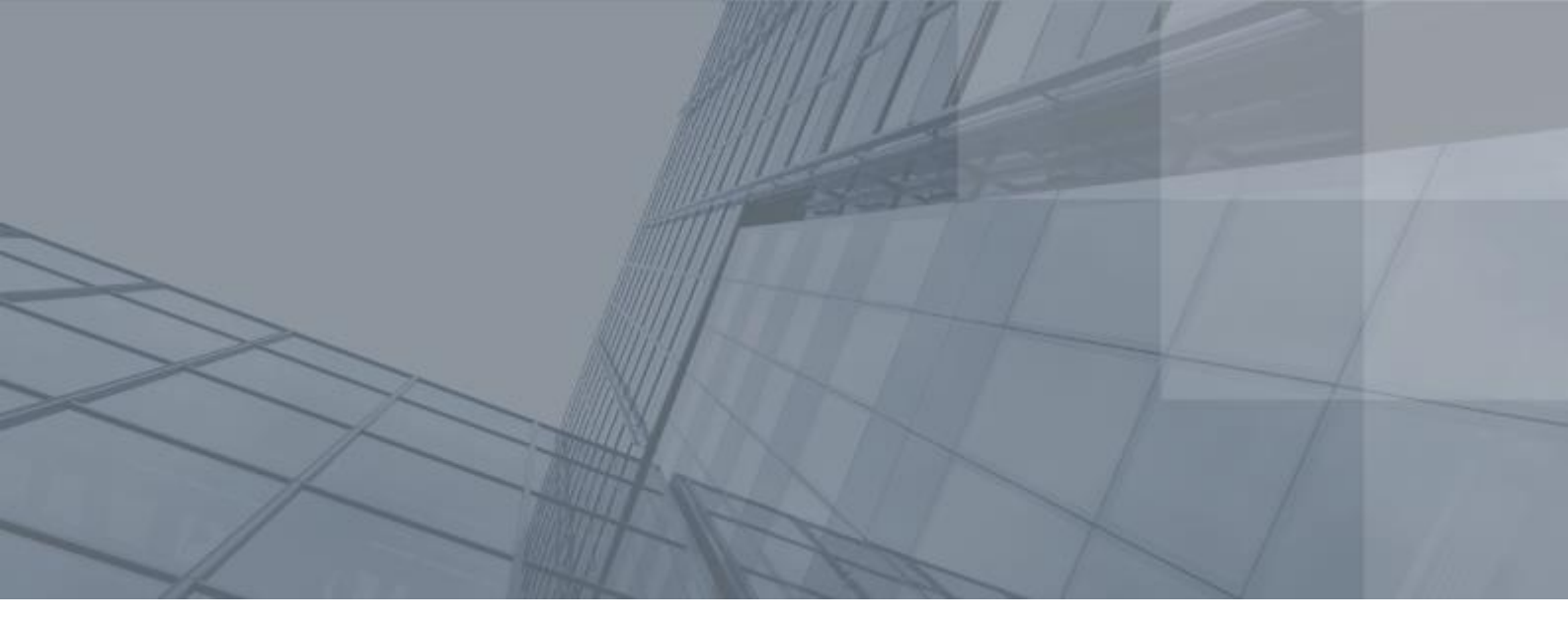

# Введение

| О документе    | 7  |
|----------------|----|
| О программе    | 9  |
| Обратная связь | 12 |

### О документе

В данном документе содержатся сведения о назначении и принципе работы программы ViPNet CryptoFile, описание установки программы и возможные сценарии работы с ней.

**Совет.** Также вы можете ознакомиться с видеоруководствами по установке и работе с программой https://www.youtube.com/playlist?list=PLkF9DhEbpZWrU4vKQGLfgLpF-kfvJWYD3.

#### Для кого предназначен документ

Данный документ предназначен для пользователей программы ViPNet CryptoFile, которые планируют обмениваться конфиденциальными файлами по открытым каналам связи или с использованием съемных носителей.

#### Соглашения документа

Ниже перечислены соглашения, принятые в этом документе для выделения информации.

| Обозначение | Описание                                                                                                    |
|-------------|----------------------------------------------------------------------------------------------------|
|             | Внимание! Указывает на обязательное для исполнения или следования действие или информацию.                     |
| i           | Примечание. Указывает на необязательное, но желательное для исполнения или следования действие или информацию. |
| 0           | Совет. Содержит дополнительную информацию общего характера.                                                    |

|  | Таблица 2. Обозначения. | используемые | для выделения | информации в тексте |
|--|-------------------------|--------------|---------------|---------------------|
|--|-------------------------|--------------|---------------|---------------------|

| Обозначение     | Описание                                                                                                    |
|-----------------|----------------------------------------------------------------------------------------------------|
| Название        | Название элемента интерфейса. Например, заголовок окна, название<br>поля, кнопки или клавиши.                                     |
| Клавиша+Клавиша | Сочетание клавиш. Чтобы использовать сочетание клавиш, следует<br>нажать первую клавишу и, не отпуская ее, нажать вторую клавишу. |

| Обозначение                 | Описание                                                                                              |
|-----------------------------|----------------------------------------------------------------------------------------------------|
| Меню > Подменю ><br>Команда | Иерархическая последовательность элементов. Например, пункты меню<br>или разделы на панели навигации. |
| Код                         | Имя файла, путь, фрагмент текстового файла (кода) или команда,<br>выполняемая из командной строки.    |

## О программе

Программа ViPNet CryptoFile предназначена для защиты файлов любых форматов с помощью шифрования (см. «Асимметричное шифрование» на стр. 89) и электронной подписи (см. «Электронная подпись» на стр. 91).

Электронная подпись позволяет проверить личность отправителя файлов и целостность данных, содержащихся в этих файлах. Например, электронная подпись обеспечивает юридическую значимость файлов в системах электронного документооборота.

Шифрование обеспечивает защиту передаваемых файлов от несанкционированного прочтения, например, при обмене секретными документами между двумя организациями по открытым каналам связи.

При подписании или шифровании файлов в программе ViPNet CryptoFile создаются контейнеры с подписанными или зашифрованными файлами. Причем эти контейнеры имеют стандартные расширения \*.sig (см. «Контейнер \*.sig» на стр. 90) и \*.enc (см. «Контейнер \*.enc» на стр. 90), работу с которыми поддерживают другие программы со схожим функционалом. Например, расшифровать файл, зашифрованный вами в программе ViPNet CryptoFile, получатель может с помощью программы стороннего производителя (см. «Совместимость с криптопровайдерами сторонних производителей» на стр. 10), при условии поддержки данной программой алгоритмов шифрования ГОСТ или RSA и при наличии закрытого ключа получателя. Таким образом обеспечивается гибкость применения программы ViPNet CryptoFile в различных организациях, в системах электронного документооборота и для частных нужд пользователей.

### Системные требования

Требования к компьютеру для установки программы ViPNet CryptoFile:

- Процессор Intel Core 2 Duo или другой схожий по производительности x86-совместимый процессор с количеством ядер 2 и более.
- Объем оперативной памяти не менее 512 Мбайт (рекомендуется 1 Гбайт).
- Свободное место на жестком диске не менее 300 Мбайт.
- Операционная система Microsoft Windows XP SP3 (32-разрядная)/Server 2003 (32разрядная)/Vista SP2 (32/64-разрядная)/Server 2008 (32/64-разрядная)/Windows 7 (32/64разрядная)/Server 2008 R2 (64-разрядная).
- При использовании Internet Explorer версия 6.0 и выше.
- Установленный криптопровайдер ViPNet CSP версии 3.2.10 и выше либо криптопровайдер стороннего производителя (см. «Совместимость с криптопровайдерами сторонних производителей» на стр. 10).

Подробнее об установке ViPNet CSP см. документ «ViPNet CSP. Руководство пользователя».

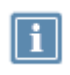

Примечание. В случае использования ViPNet CSP версии ниже 3.2.10 обновите данное ПО до указанной версии. Если обновление по каким-либо причинам невозможно, обратитесь в службу технической поддержки ОАО «ИнфоТеКС» (см. «Обратная связь» на стр. 12).

Криптопровайдер ViPNet CSP может быть установлен на компьютер отдельно либо в составе ПО ViPNet Client или ViPNet CryptoService версии 3.2.9. В этом случае будет использоваться ViPNet CSP версии 3.2.9, также совместимой с программой ViPNet CryptoFile.

# Совместимость с криптопровайдерами сторонних производителей

Программа ViPNet CryptoFile может использоваться совместно с криптопровайдерами сторонних производителей, которые поддерживают алгоритмы ГОСТ и RSA.

Например, возможна работа с криптопровайдером КриптоПро CSP 3.6, который поддерживает алгоритмы ГОСТ. В этом случае на компьютер пользователя устанавливаются программа ViPNet CryptoFile и данный криптопровайдер, средствами которого происходит установка контейнера ключей и сертификата пользователя, а также дальнейшее выполнение низкоуровневых криптографических операций. Подробнее о работе криптопровайдера КриптоПро CSP см. в документации данного программного продукта.

Также возможно использование встроенных криптопровайдеров операционной системы Microsoft Windows, которые осуществляют работу с алгоритмами RSA, например, если вы хотите зашифровать файл с использованием стандартного сертификата пользователя ОС Windows. В этом случае на компьютер пользователя устанавливается только программа ViPNet CryptoFile, а установка контейнеров ключей и сертификатов и дальнейшее выполнение низкоуровневых криптографических операций производятся стандартными средствами операционной системы. Подробнее о работе встроенных криптопровайдеров см. в документации компании Microsoft http://msdn.microsoft.com/ru-ru/library/windows/desktop/aa386983(v=vs.85).aspx.

# Ограничения незарегистрированной версии программы ViPNet CryptoFile

Программа ViPNet CryptoFile может использоваться бесплатно совместно с программным обеспечением ViPNet (ViPNet CSP, ViPNet Client, ViPNet CryptoService). При использовании с криптопровайдерами сторонних производителей или встроенными криптопровайдерами операционной системы необходима регистрация программы ViPNet CryptoFile (см. «Регистрация ViPNet CryptoFile» на стр. 65).

С незарегистрированной версией программного обеспечения ViPNet CryptoFile вы можете работать по демо-лицензии.

Особенности демо-лицензии:

- Срок действия: 14 дней.
- Функциональных ограничений нет.

По истечении срока действия демо-лицензии запуск незарегистрированной программы невозможен.

#### Комплект поставки

В комплект поставки ViPNet CryptoFile входит:

- Установочный файл программы.
- Документ «ViPNet CryptoFile. Руководство пользователя» в формате PDF.

### Новые возможности версии 4.0.1

В версии 4.0.1 улучшена внутренняя функциональность программы, исправлены незначительные ошибки, выявленные в процессе эксплуатации версии 4.0.0.

## Обратная связь

#### Дополнительная информация

Сведения о продуктах и решениях ViPNet, распространенные вопросы и другая полезная информация собраны на сайте ОАО «ИнфоТеКС»:

- Веб-портал документации ViPNet http://docs.infotecs.ru.
- Описание продуктов ViPNet http://www.infotecs.ru/products/line/.
- Информация о решениях ViPNet http://www.infotecs.ru/solutions/.
- Сборник часто задаваемых вопросов (FAQ) http://www.infotecs.ru/support/faq/.
- Форум пользователей продуктов ViPNet http://www.infotecs.ru/forum.
- Законодательная база в сфере защиты информации http://www.infotecs.ru/laws/.

#### Контактная информация

С вопросами по использованию продуктов ViPNet, пожеланиями или предложениями свяжитесь со специалистами ОАО «ИнфоТеКС». Для решения возникающих проблем обратитесь в службу технической поддержки.

- Техническая поддержка для пользователей продуктов ViPNet: hotline@infotecs.ru.
- Форма запроса в службу технической поддержки http://www.infotecs.ru/support/request/.
- Регистрация продуктов и консультации по телефону для клиентов, имеющих расширенный уровень технического сопровождения:

8 (495) 737-6196,

8 (800) 250-0260 — бесплатный звонок из любого региона России (кроме Москвы).

Распространение информации об уязвимостях продуктов OAO «ИнфоTeKC» регулируется политикой ответственного разглашения http://infotecs.ru/products/disclosure.php. Если вы обнаружили уязвимости в продуктах компании, сообщите о них по адресу security-notifications@infotecs.ru.

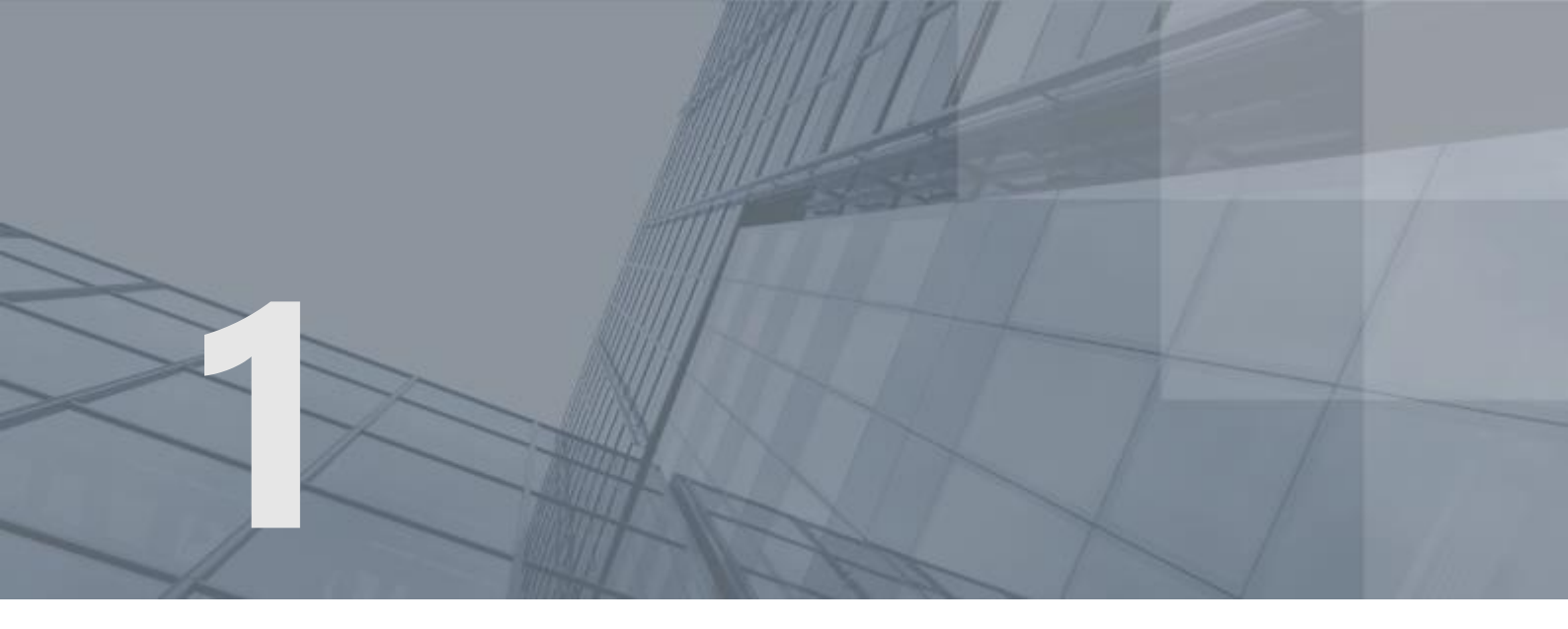

# Общая информация

| Назначение ViPNet CryptoFile                                       | 15 |
|--------------------------------------------------------------------|----|
| Принцип работы ViPNet CryptoFile                                   | 18 |
| Требования к сертификатам для работы в программе ViPNet CryptoFile | 22 |

## Назначение ViPNet CryptoFile

Программа ViPNet CryptoFile устанавливается на рабочие места пользователей и предназначена для обеспечения безопасности различных файлов, передаваемых по открытым каналам связи или с помощью съемных носителей. Вы можете работать с программой ViPNet CryptoFile как с помощью главного окна программы (см. «Интерфейс программы ViPNet CryptoFile» на стр. 32), так и с использованием контекстного меню Windows (см. «Работа с программой ViPNet CryptoFile с помощью контекстного меню Windows» на стр. 34).

Программа ViPNet CryptoFile позволяет вам:

• Защищать файлы с помощью шифрования и электронной подписи (см. «Подписание и шифрование файла» на стр. 50).

Электронная подпись удостоверяет личность подписавшего файл, а также подтверждает целостность данных, содержащихся в этом файле (то есть подтверждает, что содержимое файла не изменялось после подписания).

Шифрование обеспечивает защиту и конфиденциальность данных, содержащихся в файле. Только получатель, с использованием сертификата которого зашифрован файл, сможет расшифровать этот файл и ознакомиться с его содержимым.

Таким образом, программа ViPNet CryptoFile защищает файл от подделки, а также от получения злоумышленником конфиденциальной информации, содержащейся в данном файле.

С помощью программы ViPNet CryptoFile вы можете как одновременно подписать и зашифровать файл, так и выполнить только одну из данных операций:

- Только подписать файл (см. «Подписание файла» на стр. 47), например, если вы хотите передать какой-либо юридически значимый документ, авторство которого необходимо подтвердить.
- Только зашифровать файл (см. «Шифрование файла» на стр. 48), например, если вы хотите передать секретный файл, подтверждение авторства которого не требуется.
- Расшифровывать полученные файлы (см. «Расшифрование файла» на стр. 53).

При получении файла, зашифрованного с использованием вашего сертификата открытого ключа, вы можете расшифровать его с помощью программы ViPNet CryptoFile, чтобы ознакомиться с его содержимым. При этом вы можете расшифровывать файлы, зашифрованные как в программе ViPNet CryptoFile, так в других программах, поддерживающих асимметричные алгоритмы шифрования и стандартное расширение \*.enc (см. «Контейнер \*.enc» на стр. 90) для зашифрованных файлов.

• Проверять электронную подпись файлов (см. «Проверка электронной подписи» на стр. 54).

При получении какого-либо файла, заверенного электронной подписью, вы можете проверить эту электронную подпись, чтобы подтвердить личность отправителя и удостовериться в целостности полученных данных. При этом можно проверить электронную подпись файлов, подписанных как в программе ViPNet CryptoFile, так в других программах,

поддерживающих асимметричные алгоритмы электронной подписи и стандартное расширение \*.sig (см. «Контейнер \*.sig» на стр. 90) для контейнеров с подписью.

В контейнере \*.sig совместно с электронной подписью передается также сертификат подписавшего файл. Поэтому для проверки подписи отдельная передача сертификата получателям файла не требуется.

 Добавлять штамп точного времени (см. «Штамп времени» на стр. 91) при заверении файлов электронной подписью.

При заверении файла электронной подписью вы можете добавить к подписи штамп точного времени. Штамп точного времени подтверждает точное время подписания файла и при возникновении спорных ситуаций позволяет доказать факт существования файла на момент его подписания.

• Архивировать файлы перед шифрованием.

Архивирование файлов перед шифрованием позволяет объединить несколько файлов в один архив формата ZIP и далее поместить этот архив в один контейнер \*.enc (на стр. 90) при шифровании. Данная функция позволяет ускорить работу при отправлении большого количества зашифрованных файлов одному получателю.

• Использовать прикрепленную или открепленную подпись.

При использовании прикрепленной подписи (см. «Прикрепленная подпись» на стр. 90) электронная подпись и исходный файл совместно помещаются в контейнер с расширением \*.sig (см. «Контейнер \*.sig» на стр. 90). Прикрепленная подпись обеспечивает простоту обмена, копирования и шифрования подписанных файлов (например, в системах электронного документооборота). При этом ознакомиться с содержимым файла смогут только пользователи, на компьютерах которых установлены специальные средства работы с контейнерами \*.sig (программа ViPNet CryptoFile или программы сторонних производителей со схожим функционалом (например, КриптоАРМ)).

В случае использования открепленной подписи (см. «Открепленная подпись» на стр. 90) электронная подпись помещается в контейнер \*.sig, при этом исходный файл в данный контейнер не помещается, а передается другим пользователям отдельно (для проверки электронной подписи требуется и контейнер с открепленной подписью, и исходный файл). Открепленная подпись позволяет ознакомиться с содержимым исходного файла пользователям, на компьютерах которых не установлены средства работы с контейнерами \*.sig. Однако в этом случае затрудняется передача, шифрование и другие операции с файлом подписи, так как операции необходимо производить с двумя файлами: исходным файлом и контейнером \*.sig.

 Создавать отчеты о результатах проверки электронной подписи файла (см. «Формирование отчета о результате проверки электронной подписи» на стр. 63).

После проверки подписи какого-либо файла с помощью программы ViPNet CryptoFile вы можете сформировать отчет о результатах проверки электронной подписи. Отчет содержит информацию о корректности электронной подписи, времени подписания файла, сертификатах пользователей, подписавших файл, а также о штампе времени, если он был добавлен во время подписания файла. Такой отчет может быть использован при разборе конфликтных ситуаций, возникших при использовании электронной подписи.

#### • Надежно удалять файлы (см. «Надежное удаление файла» на стр. 60).

С помощью программы ViPNet CryptoFile вы можете безвозвратно удалять с жесткого диска или съемных носителей файлы, тем самым обеспечив их максимальную защиту от потенциальных попыток восстановления. Например, вы можете из соображений безопасности удалить с жесткого диска строго конфиденциальные файлы, при этом вы можете быть уверены, что данные файлы невозможно будет восстановить какими-либо специальными средствами.

# Принцип работы ViPNet CryptoFile

Программа ViPNet CryptoFile осуществляет формирование и проверку электронной подписи, а также шифрование и расшифрование файлов, при этом для выполнения низкоуровневых криптографических операций программа обращается к криптопровайдеру ViPNet CSP (или криптопровайдеру стороннего производителя).

Программа ViPNet CryptoFile работает на основе асимметричных алгоритмов шифрования, которые используют два математически связанных ключа пользователя:

- Закрытый ключ (см. «Ключ электронной подписи» на стр. 90) используется для формирования электронной подписи и расшифрования файлов. Закрытый ключ конфиденциален и не передается другим пользователям.
- Открытый ключ (см. «Ключ проверки электронной подписи» на стр. 89) используется для проверки электронной подписи и шифрования файлов. Открытый ключ свободно распространяется среди других пользователей в составе сертификата открытого ключа подписи пользователя (см. «Сертификат ключа проверки электронной подписи» на стр. 91).

Рассмотрим принцип работы программы ViPNet CryptoFile совместно с криптопровайдером ViPNet CSP на следующих примерах:

- Подписание файла для последующей передачи другому пользователю (на стр. 18).
- Шифрование файла для последующей передачи другому пользователю (на стр. 19).
- Подписание и шифрование файла для последующей передачи другому пользователю (на стр. 20).

# Подписание файла для последующей передачи другому пользователю

Подписание файла и передача его другому пользователю при использовании алгоритмов ГОСТ осуществляются следующим образом:

- 1 Пользователь (1) добавляет в программу ViPNet CryptoFile файл, который хочет передать пользователю (2).
- 2 При подписании файла программа ViPNet CryptoFile обращается к криптопровайдеру ViPNet CSP для выполнения низкоуровневых криптографических операций. Затем программа ViPNet CryptoFile с помощью закрытого ключа пользователя (1) формирует электронную подпись:
  - В случае использования прикрепленной подписи исходный файл, сформированная электронная подпись и служебная информация помещаются в контейнер с расширением \*.sig.
  - В случае использования открепленной подписи сформированная электронная подпись и служебная информация помещаются в контейнер \*.sig. При этом исходный файл в

контейнер не помещается, а передается пользователю (2) отдельно (для проверки электронной подписи требуется и контейнер с открепленной подписью, и исходный файл).

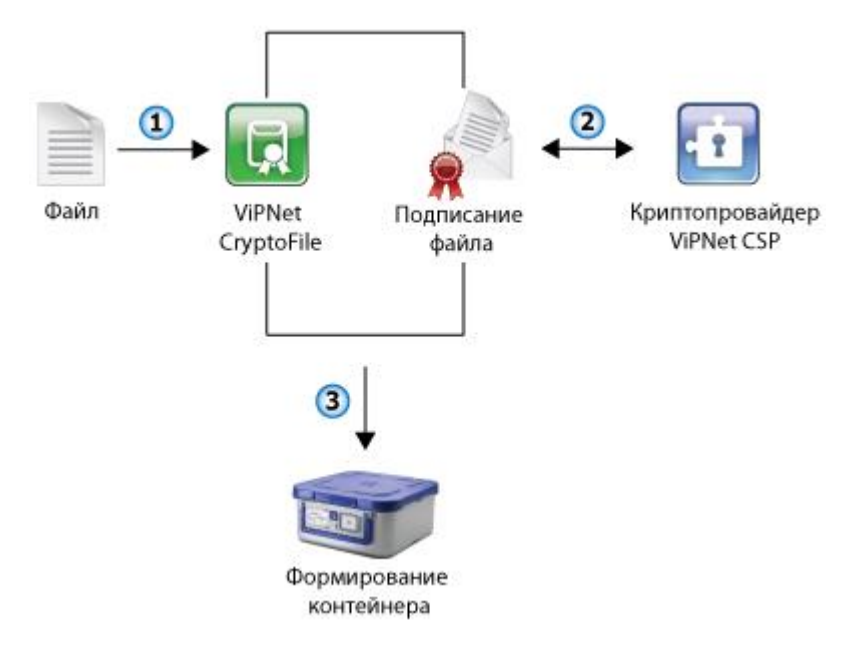

Рисунок 1. Подписание данных файла с помощью ViPNet CryptoFile

- **3** Пользователь (1) передает пользователю (2) контейнер с подписанным файлом, например, с помощью электронной почты.
- 4 Пользователь (2) проверяет электронную подпись с использованием открытого ключа пользователя (1), который входит в состав сертификата подписи.

В результате пользователь (2) сможет ознакомиться с данными, содержащимися в полученном файле, и убедиться в их подлинности.

# Шифрование файла для последующей передачи другому пользователю

Шифрование файла и передача его другому пользователю при использовании алгоритмов ГОСТ осуществляются следующим образом:

- 1 Пользователь (1) добавляет в программу ViPNet CryptoFile файл, который хочет передать пользователю (2).
- 2 При шифровании файла программа ViPNet CryptoFile обращается к криптопровайдеру ViPNet CSP для выполнения низкоуровневых криптографических операций. Затем программа ViPNet CryptoFile с помощью открытого ключа пользователя (2) зашифровывает файл и помещает его в контейнер с расширением \*.enc.

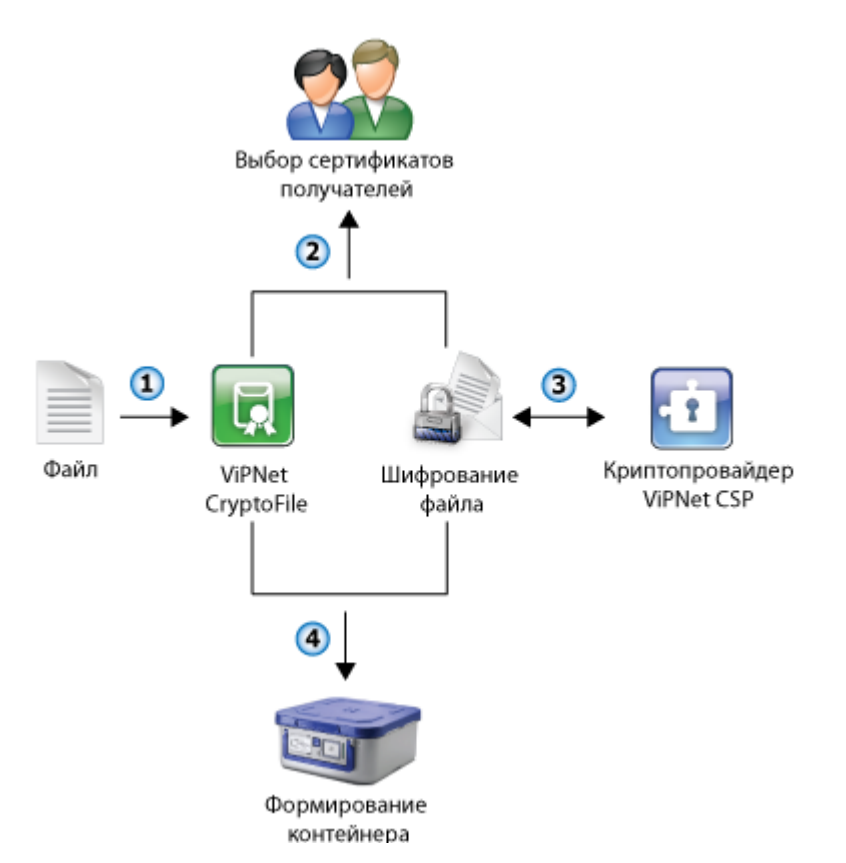

Рисунок 2. Шифрование данных файла с помощью ViPNet CryptoFile

- **3** Пользователь (1) передает пользователю (2) контейнер с зашифрованным файлом, например, с помощью электронной почты.
- 4 Пользователь (2) извлекает файл из контейнера и расшифровывает его с использованием своего закрытого ключа.

В результате пользователь (2) сможет ознакомиться с секретными данными, содержащимися в полученном файле.

### Подписание и шифрование файла для последующей передачи другому пользователю

Подписание, шифрование файла и передача его другому пользователю при использовании алгоритмов ГОСТ осуществляются следующим образом:

- 1 Пользователь (1) добавляет в программу ViPNet CryptoFile файл, который хочет передать пользователю (2).
- 2 При подписании файла программа ViPNet CryptoFile обращается к криптопровайдеру ViPNet CSP для выполнения низкоуровневых криптографических операций. Затем программа ViPNet CryptoFile с помощью закрытого ключа пользователя (1) формирует электронную подпись:

- В случае использования прикрепленной подписи исходный файл, сформированная электронная подпись и служебная информация помещаются в контейнер с расширением \*.sig.
- В случае использования открепленной подписи сформированная электронная подпись и служебная информация помещаются в контейнер \*.sig. При этом исходный файл в контейнер не помещается.
- 3 При шифровании файла программа ViPNet CryptoFile обращается к криптопровайдеру ViPNet CSP для выполнения низкоуровневых криптографических операций. Затем программа ViPNet CryptoFile с помощью открытого ключа пользователя (2) зашифровывает файл и помещает его в контейнер с расширением \*.enc.

В случае использования открепленной подписи контейнер с подписью \*.sig не зашифровывается. Чтобы исходный файл и контейнер \*.sig были зашифрованы помещены в один контейнер \*.enc, необходимо предварительно поместить их в архив.

- 4 Пользователь (1) передает пользователю (2) контейнер с зашифрованным и подписанным файлом, например, с помощью электронной почты.
- **5** Пользователь (2) извлекает файл из контейнера и расшифровывает его с использованием своего закрытого ключа.
- 6 Пользователь (2) проверяет электронную подпись с использованием открытого ключа пользователя (1), который входит в состав сертификата подписи.

В результате пользователь (2) сможет ознакомиться с данными, содержащимися в полученном файле.

# Требования к сертификатам для работы в программе ViPNet CryptoFile

Для работы в программе ViPNet CryptoFile сертификаты пользователей должны удовлетворять следующим требованиям:

- Сертификат должен быть действителен (срок действия сертификата не истек).
- Для шифрования сертификаты получателей должны иметь назначение Шифрование данных в поле Использование ключа.
- Для подписи файлов сертификат подписывающего должен иметь назначение Цифровая подпись в поле Использование ключа.

В случае если сертификат подписывающего или сертификат получателя не содержит требуемые расширения, перед выполнением соответствующей операции (подписание, шифрование или подписание и шифрование) появится сообщение о неправильном использовании сертификата. При этом выполнение операции может быть продолжено. Для этого в окне с сообщением нажмите кнопку **Да**.

| 🔎 Запре                                                                                                    | ос на продолжение     |
|----------------------------------------------------------------------------------------------------|-----------------------|
| В ходе проверки выбранных сертификатов возникли следующие зам<br>- сертификат 'Назаренко Анна Ивановна' не подходит для шифрован<br>(Неправильное использование сертификата.). |                       |
|                                                                                                    | Вы хотите продолжить? |
|                                                                                                    | Да Нет                |

Рисунок 3. Запрос на продолжение операции

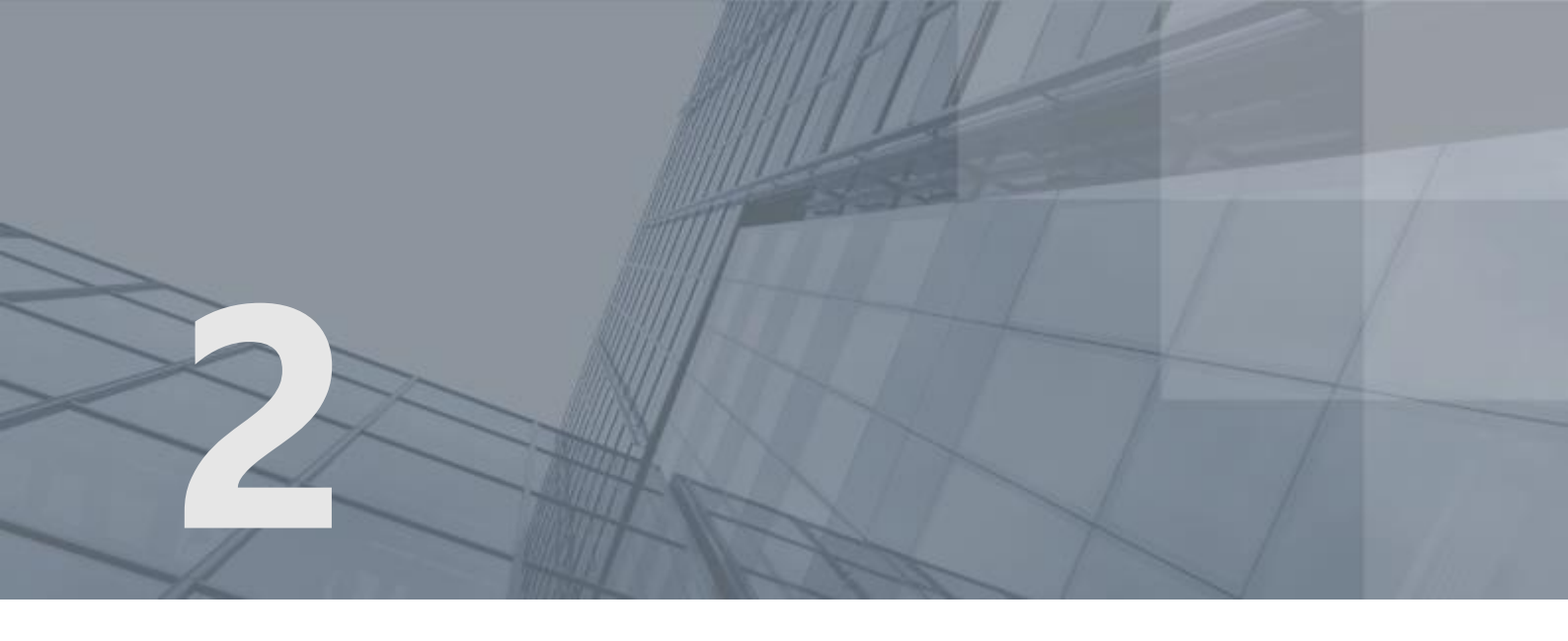

# Установка программы ViPNet CryptoFile

| Последовательность установки                      | 24 |
|---------------------------------------------------|----|
| Установка программы ViPNet CryptoFile             | 28 |
| Обновление и удаление программы ViPNet CryptoFile | 29 |

### Последовательность установки

Программа ViPNet CryptoFile функционирует совместно с криптопровайдером ViPNet CSP или криптопровайдерами сторонних производителей, которые поддерживают алгоритмы ГОСТ и RSA (например, КриптоПро CSP или встроенные криптопровайдеры операционной системы Windows). Также возможно использование ViPNet CryptoFile с ПО ViPNet Client или ViPNet CryptoService, в состав которых входит криптопровайдер ViPNet CSP.

Перед установкой программы ViPNet CryptoFile убедитесь, что у вас имеется:

- 1 Контейнер ключей (на стр. 90) электронной подписи пользователя. Контейнер ключей содержит закрытый ключ подписи и сертификат открытого ключа подписи (далее также сертификат).
- 2 Дистрибутив ключей (на стр. 89) в случае использования ПО ViPNet Client или ViPNet CryptoService.

i

Примечание. Контейнер ключей входит в состав дистрибутива ключей (если пользователь обладает правом подписи). При развертывании дистрибутива ключей происходит автоматическая установка:

- контейнера ключей в криптопровайдер ViPNet CSP;
- сертификата пользователя в системное хранилище.
- 3 Установочный файл программы ViPNet CryptoFile.

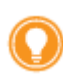

**Совет.** Также вы можете ознакомиться с видеоруководствами по установке и работе с программой https://www.youtube.com/playlist?list=PLkF9DhEbpZWrU4vKQGLfgLpF-kfvJWYD3.

Существует три варианта установки программы ViPNet CryptoFile. Вы можете выбрать один из них в зависимости от того, с каким обязательным программным обеспечением и с использованием каких алгоритмов шифрования вы планируете работать:

- Последовательность установки в случае использования ViPNet CSP или криптопровайдера стороннего производителя (на стр. 25).
- Последовательность установки в случае использования ViPNet Client или ViPNet CryptoService (на стр. 26).
- Последовательность установки в случае использования встроенных криптопровайдеров операционной системы (на стр. 27).

### Последовательность установки в случае использования ViPNet CSP или криптопровайдера стороннего производителя

Для установки программы ViPNet CryptoFile в случае использования ViPNet CSP или криптопровайдера стороннего производителя (алгоритмы шифрования ГОСТ) выполните все действия из приведенного ниже списка.

| Действие                                                                                                    | Примечание                                                                                                    |
|----------------------------------------------------------------------------------------------------|----------------------------------------------------------------------------------------------------|
| Установите на компьютер<br>криптопровайдер ViPNet CSP или<br>криптопровайдер стороннего<br>производителя              | См. документ «ViPNet CSP. Руководство<br>пользователя», глава «Установка и запуск<br>программы».<br>Информацию по установке<br>криптопровайдеров сторонних<br>производителей см. в документации |
| Установите контейнер ключей и<br>сертификат открытого ключа<br>пользователя                                           | данных программных продуктов.<br>См. документ «ViPNet CSP. Руководство<br>пользователя», глава «Установка<br>контейнеров и сертификатов».                                                       |
|                                                                                                    | Информацию по установке контейнеров<br>ключей и сертификатов при<br>использовании криптопровайдеров<br>сторонних производителей см. в<br>документации данных программных<br>продуктов.          |
| Установите на компьютер программу<br>ViPNet CryptoFile                                                                | Установка программы ViPNet CryptoFile<br>(на стр. 28)                                                                                                    |
| В случае использования<br>криптопровайдера стороннего<br>производителя зарегистрируйте<br>программу ViPNet CryptoFile | Регистрация ViPNet CryptoFile (на стр. 65)                                                                                                    |
| Настройте программу ViPNet CryptoFile                                                                                 | Настройка программы ViPNet CryptoFile<br>(на стр. 38)                                                                                                    |

Таблица 3. Последовательность установки программы ViPNet CryptoFile

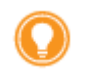

Совет. Мы рекомендуем распечатать список и отмечать в нем шаги по мере их выполнения.

### Последовательность установки в случае использования ViPNet Client или ViPNet CryptoService

Для установки программы ViPNet CryptoFile в случае использования ViPNet Client или ViPNet CryptoService (алгоритмы шифрования ГОСТ) выполните все действия из приведенного ниже списка.

|  | Действие                                                             | Примечание                                                                                                    |
|--|----------------------------------------------------------------------|----------------------------------------------------------------------------------------------------|
|  | Установите на компьютер ПО ViPNet<br>Client или ViPNet CryptoService | См. один из документов:<br>«ViPNet Client Монитор. Руководство<br>пользователя», глава «Установка,<br>обновление и удаление ПО ViPNet Client».                      |
|  |                                                                      | «ViPNet CryptoService. Руководство<br>пользователя», глава «Установка,<br>обновление и удаление программы<br>ViPNet CryptoService».                                 |
|  | Установите дистрибутив ключей (на стр.<br>89) *.dst                  | См. один из документов:<br>«ViPNet Client Монитор. Руководство<br>пользователя», глава «Начало работы с<br>ПО ViPNet Client».<br>«ViPNet CryptoService. Руководство |
|  |                                                                      | пользователя», глава «Запуск программы<br>и установка ключей».                                                                                                    |
|  | Установите на компьютер программу<br>ViPNet CryptoFile               | Установка программы ViPNet CryptoFile<br>(на стр. 28)                                                                                                    |
|  | Настройте программу ViPNet CryptoFile                                | Настройка программы ViPNet CryptoFile<br>(на стр. 38)                                                                                                    |

Таблица 4. Последовательность установки программы ViPNet CryptoFile

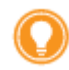

Совет. Мы рекомендуем распечатать список и отмечать в нем шаги по мере их выполнения.

### Последовательность установки в случае использования встроенных криптопровайдеров операционной системы

Для установки программы ViPNet CryptoFile в случае использования встроенных криптопровайдеров операционной системы Windows (алгоритмы шифрования RSA) выполните все действия из приведенного ниже списка.

| Действие                                                                    | Примечание                                                                                                    |
|-----------------------------------------------------------------------------|----------------------------------------------------------------------------------------------------|
| Установите контейнер ключей и<br>сертификат открытого ключа<br>пользователя | См. документацию компании Microsoft<br>http://msdn.microsoft.com/ru-<br>ru/library/windows/desktop/aa386983(v=vs<br>.85).aspx |
| Установите на компьютер программу<br>ViPNet CryptoFile                      | Установка программы ViPNet CryptoFile<br>(на стр. 28)                                                                         |
| Зарегистрируйте программу ViPNet<br>CryptoFile                              | Регистрация ViPNet CryptoFile (на стр. 65)                                                                                    |
| Настройте программу ViPNet CryptoFile                                       | Настройка программы ViPNet CryptoFile<br>(на стр. 38)                                                                         |

Таблица 5. Последовательность установки программы ViPNet CryptoFile

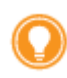

Совет. Мы рекомендуем распечатать список и отмечать в нем шаги по мере их выполнения.

# Установка программы ViPNet CryptoFile

Для установки программы ViPNet CryptoFile на компьютер выполните следующие действия:

- 1 Запустите установочный файл. Будет запущена программа установки ViPNet CryptoFile.
- 2 Следуйте указаниям программы установки.
- **3** По завершении установки нажмите кнопку **Готово**. Программа установки ViPNet CryptoFile будет закрыта.

В результате программа ViPNet CryptoFile будет установлена на компьютер, выполните ее настройку (см. «Настройка программы ViPNet CryptoFile» на стр. 38).

# Обновление и удаление программы ViPNet CryptoFile

Обновление программы ViPNet CryptoFile производится с помощью программы установки ViPNet CryptoFile. Для обновления вам потребуется установочный файл новой версии ViPNet CryptoFile.

Чтобы обновить программу ViPNet CryptoFile, выполните следующие действия:

- 1 Завершите работу с программой ViPNet CryptoFile (см. «Запуск и завершение работы с программой ViPNet CryptoFile» на стр. 31).
- 2 Запустите установочный файл новой версии программы ViPNet CryptoFile. Будет запущена программа установки ViPNet CryptoFile.
- 3 Следуйте указаниям программы установки.
- 4 По завершении обновления нажмите кнопку Готово.
- 5 Настройте программу ViPNet CryptoFile (см. «Настройка программы ViPNet CryptoFile» на стр. 38).

В результате программа ViPNet CryptoFile будет обновлена до новой версии и готова к работе.

Удаление программы ViPNet CryptoFile производится также с помощью программы установки ViPNet CryptoFile. После удаления программы файлы, с которыми вы работали в ViPNet CryptoFile, могут быть расшифрованы с помощью других программ, поддерживающих асимметричные алгоритмы шифрования ГОСТ или RSA. Поэтому рекомендуется предварительно надежно удалить секретные файлы с компьютера с помощью программы ViPNet CryptoFile.

Чтобы удалить программу ViPNet CryptoFile, выполните следующие действия:

- 1 При необходимости надежно удалите секретные файлы с компьютера с помощью программы ViPNet CryptoFile (см. «Надежное удаление файла» на стр. 60).
- 2 Завершите работу с программой ViPNet CryptoFile (см. «Запуск и завершение работы с программой ViPNet CryptoFile» на стр. 31).
- **3** Запустите установочный файл программы ViPNet CryptoFile. Будет запущена программа установки ViPNet CryptoFile.
- 4 На первой странице программы установки нажмите кнопку Далее.
- 5 На странице Изменить, восстановить или удалить программу нажмите кнопку Удалить.
- 6 На странице Удаление ViPNet CryptoFile нажмите кнопку Удалить.
- 7 По завершении удаления нажмите кнопку Готово.

В результате программа ViPNet CryptoFile будет удалена с компьютера.

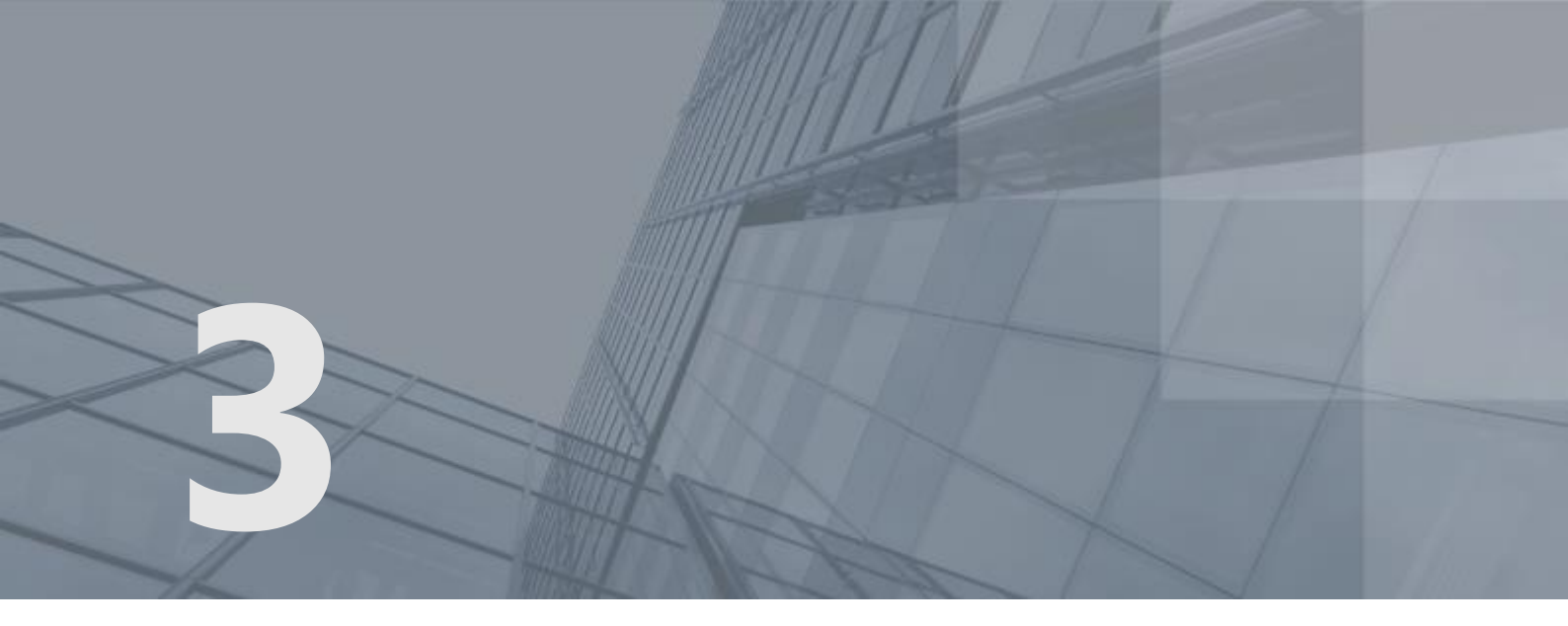

# Начало работы с программой ViPNet CryptoFile

| Запуск и завершение работы с программой ViPNet CryptoFile                 | 31 |
|---------------------------------------------------------------------------|----|
| Интерфейс программы ViPNet CryptoFile                                     | 32 |
| Работа с программой ViPNet CryptoFile с помощью контекстного меню Windows | 34 |
| Установка сертификатов получателей в системное хранилище                  | 36 |
| Настройка программы ViPNet CryptoFile                                     | 38 |

# Запуск и завершение работы с программой ViPNet CryptoFile

Для запуска программы ViPNet CryptoFile:

- Выполните одно из действий: 1
  - В меню Пуск выберите Все программы > ViPNet > ViPNet CryptoFile > ViPNet CryptoFile. 0

Дважды щелкните ярлык 📂 на рабочем столе. 0

При этом откроется главное окно программы (см. «Интерфейс программы ViPNet CryptoFile» на стр. 32).

2 Если на компьютере установлен криптопровайдер ViPNet CSP версии ниже 3.2.10, появится сообщение о необходимости обновить ViPNet CSP. В окне с сообщением нажмите кнопку Продолжить работу.

Чтобы завершить работу с программой ViPNet CryptoFile, выполните одно из действий:

- В правом верхнем углу окна ViPNet CryptoFile нажмите кнопку Закрыть 🕮.
- В меню Файл выберите пункт Выход. .
- Нажмите сочетание клавиш Alt+F4.

# Интерфейс программы ViPNet CryptoFile

Главное окно программы ViPNet CryptoFile представлено на рисунке ниже.

|                                    | 2                     |        | 3                      |                |  |  |  |
|------------------------------------|-----------------------|--------|------------------------|----------------|--|--|--|
| 🔎 ViPNet CryptoFile                |                       |        |                        |                |  |  |  |
| Файл Действия Справка              | 1                     |        |                        |                |  |  |  |
|                                    | 🔒 🔜 📤                 | 10 🔊   | 2                      |                |  |  |  |
| Имя                                | Путь                  | Размер | Тип                    | Дата изменения |  |  |  |
| 🖆 doc-Форма+1.RTF                  | C:/Users/dana/Deskto  | 97 KB  | Документ в формате RTF | 13.09.12 12:23 |  |  |  |
| 🖻 doc-Форма+1.RTF.sig              | C:/Users/dana/Desktop | 98 KB  | Файл подписи           | 31.10.12 12:25 |  |  |  |
| 🔒 doc-Форма+1.RTF.sig.enc          | C:/Users/dana/Desktop | 99 KB  | Зашифрованный файл     | 16.10.12 15:31 |  |  |  |
| 📑 doc-Форма+1.RTF.sig.zip.enc      | C:/Users/dana/Desktop | 14 KB  | Зашифрованный файл     | 18.10.12 13:59 |  |  |  |
| 🚮 doc-Форма+1.RTF.zip              | C:/Users/dana/Desktop | 11 KB  | Сжатая ZIP-папка       | 04.10.12 14:48 |  |  |  |
| 📑 doc-Форма+1.RTF.zip.enc          | C:/Users/dana/Desktop | 13 KB  | Зашифрованный файл     | 19.10.12 14:49 |  |  |  |
| 📑 doc-Форма+1.RTF.zip.enc.enc      | C:/Users/dana/Desktop | 13 KB  | Зашифрованный файл     | 16.10.12 11:57 |  |  |  |
| 🖻 doc-Форма+1.RTF.zip.enc.sig      | C:/Users/dana/Desktop | 15 KB  | Файл подписи           | 31.10.12 14:21 |  |  |  |
| 4                                  | m                     |        |                        | F              |  |  |  |
| Выбрано файлов: 1. Всего файлов: 8 |                       |        |                        |                |  |  |  |
| <u> </u>                           |                       |        |                        |                |  |  |  |
|                                    | 4                     |        |                        |                |  |  |  |

Рисунок 4. Интерфейс программы ViPNet CryptoFile

Цифрами на рисунке обозначены:

- 1 Главное меню программы.
- 2 Панель инструментов.
- 3 Панель просмотра. На данной панели отображается список файлов, добавленных в программу ViPNet CryptoFile, а также контейнеры, сформированные в результате подписи или шифрования файлов.

Контейнеры на панели просмотра обозначаются следующими значками:

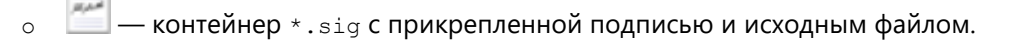

- 🛛 📶 контейнер \*.sig с открепленной подписью.
- о 🛛 📠 контейнер \*.enc с зашифрованным файлом.

В случае использования других программ, схожих по функционалу с ViPNet CryptoFile, вид данных значков может отличаться. Остальные файлы обозначаются значками, соответствующими их формату.

Вы можете отсортировать содержимое списка по любому столбцу таблицы. Для этого щелкните по заголовку нужного столбца.

При удалении, переименовании или перемещении в другую папку файлы на панели просмотра выделяются серым цветом. Для обновления списка файлов нажмите клавишу **F5** или в меню **Файл** выберите пункт **Обновить список файлов**.

4 Строка состояния. В строке состояния указано общее количество файлов, добавленных в программу, а также количество файлов, которые выбраны для выполнения каких-либо операций (например, шифрования).

# Работа с программой ViPNet CryptoFile с помощью контекстного меню Windows

Вы можете работать с программой ViPNet CryptoFile с помощью контекстного меню Windows без вызова главного окна программы и добавления файлов в нее. Это позволяет ускорить и упростить выполнение основных функций программы ViPNet CryptoFile. Данная функция может быть полезна, если вы выполняете с файлом какие-либо операции средствами операционной системы или других программ (например, копируете файл на съемный носитель или прикрепляете его к электронному письму), и вам понадобилось зашифровать файл, не отвлекаясь на работу с основным окном программы ViPNet CryptoFile.

С помощью контекстного меню Windows вы можете:

- Заверить файл электронной подписью (см. «Подписание файла» на стр. 47).
- Зашифровать файл (см. «Шифрование файла» на стр. 48).
- Одновременно подписать и зашифровать файл (см. «Подписание и шифрование файла» на стр. 50).
- Проверить электронную подпись файла (см. «Проверка электронной подписи» на стр. 54).
- Расшифровать файл (см. «Расшифрование файла» на стр. 53).
- Извлечь файл из контейнера и одновременно проверить его электронную подпись (см. «Извлечение файла из контейнера» на стр. 56).
- Надежно удалить файл (см. «Надежное удаление файла» на стр. 60).
- Просмотреть или изменить настройки программы ViPNet CryptoFile (см. «Настройка программы ViPNet CryptoFile» на стр. 38).

Чтобы выполнить одно из перечисленных выше действий с помощью контекстного меню Windows:

- 1 В проводнике Windows выберите нужный файл (или несколько файлов) и щелкните по нему правой кнопкой мыши.
- 2 В контекстном меню выберите ViPNet CryptoFile, затем щелкните нужный пункт.

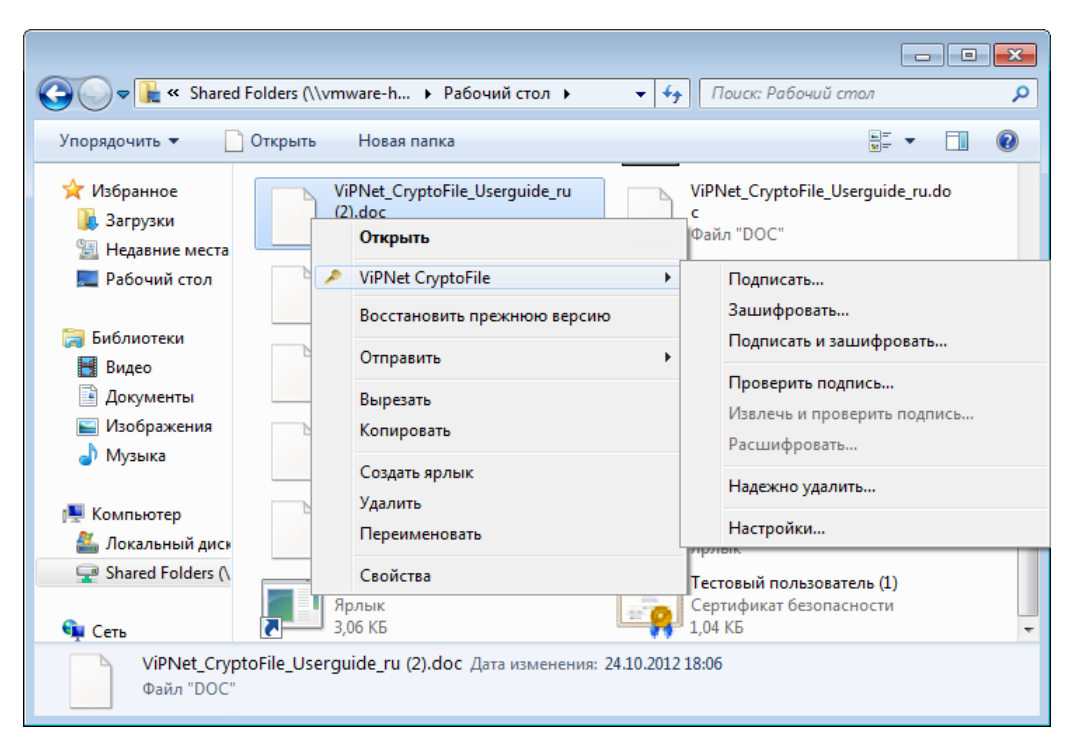

Рисунок 5. Работа с программой с помощью контекстного меню

В результате будет выполнена выбранная операция (например, зашифрование файла). Во время выполнения операции следуйте указаниям, описанным в соответствующих разделах главы Работа с программой ViPNet CryptoFile (на стр. 44).

# Установка сертификатов получателей в системное хранилище

Для возможности обмена зашифрованными файлами с другими пользователями предварительно следует обменяться сертификатами открытого ключа подписи с данными пользователями, а затем установить их сертификаты в системное хранилище. Также рекомендуется установить в системное хранилище сертификаты и списки отозванных сертификатов (СОС) администраторов, издавших сертификаты получателей. Таким образом будет установлена цепочка доверия для сертификатов получателей.

Чтобы установить сертификат или СОС в системное хранилище, выполните следующие действия:

- 1 Откройте папку, содержащую полученный сертификат или СОС. Щелкните правой кнопкой мыши файл сертификата или СОС и выберите пункт Установить сертификат или Установить список отзыва (CRL). Будет запущен Мастер импорта сертификатов, следуйте его указаниям.
- 2 На странице Хранилище сертификатов выполните следующие действия:
  - **2.1** Установите переключатель в положение **Поместить все сертификаты в следующее хранилище**.
  - 2.2 С помощью кнопки Обзор укажите хранилище:
    - Доверенные корневые центры сертификации для установки сертификатов администраторов.
    - Промежуточные центры сертификации для установки СОС.
    - Другие пользователи для установки сертификатов получателей.

После выбора хранилища нажмите кнопку ОК.

2.3 Нажмите кнопку Далее.
| Мастер импорта сертификатов                                                                                          | × |
|----------------------------------------------------------------------------------------------------|---|
| Хранилище сертификатов                                                                                               |   |
| Хранилища сертификатов - это системные области, в которых<br>хранятся сертификаты.                                   |   |
| Выбор хранилища может быть произведен Windows автоматически, или же<br>можно указать размещение сертификата вручную. |   |
| 🔘 Автоматически выбрать хранилище на основе типа сертификата                                                         |   |
| Поместить все сертификаты в следующее хранилище                                                                      |   |
| Хранилище сертификатов:                                                                                              |   |
| Другие пользователи Обзор                                                                                            |   |
|                                                                                                    |   |
|                                                                                                    |   |
|                                                                                                    |   |
|                                                                                                    |   |
| <b>D</b>                                                                                                    |   |
| Подроонее о хранилищах сертификатов                                                                                  |   |
|                                                                                                    |   |
|                                                                                                    |   |
| < Назад Далее > Отмена                                                                                               |   |
|                                                                                                    |   |

Рисунок 6. Выбор хранилища сертификатов

3 На странице Завершение мастера импорта сертификатов нажмите кнопку Готово.

В результате сертификат или СОС будет добавлен в системное хранилище. Все сертификаты получателей, добавленные в хранилище, будут отображаться в окне **Выбор сертификата** при добавлении сертификатов в список получателей для шифрования файлов (см. «Настройка списка получателей файлов, зашифрованных с помощью программы ViPNet CryptoFile» на стр. 41).

### Настройка программы ViPNet CryptoFile

Перед началом работы с программой ViPNet CryptoFile для возможности подписания и шифрования файлов выполните следующие действия:

- Задайте сертификат пользователя для подписи файлов (см. «Задание сертификата пользователя для подписи файлов» на стр. 38).
- Настройте список получателей файлов, зашифрованных с помощью программы ViPNet CryptoFile (см. «Настройка списка получателей файлов, зашифрованных с помощью программы ViPNet CryptoFile» на стр. 41).
- Настройте подключение к службе штампов времени в случае использования данной функции (см. «Настройка подключения к службе штампов времени (TSP-серверу)» на стр. 42).

#### Задание сертификата пользователя для подписи файлов

Для подписания файлов с помощью программы ViPNet CryptoFile вам понадобится сертификат открытого ключа подписи и соответствующий ему закрытый ключ. Сертификат должен быть предварительно установлен в системное хранилище.

Чтобы настроить параметры подписания файлов, в программе ViPNet CryptoFile выполните следующие действия:

- 1 В главном окне программы выполните одно из действий:
  - На панели инструментов нажмите кнопку Настройки XX
  - о В меню Файл выберите пункт Настройки.
- 2 В окне Настройки в группе Подпись нажмите кнопку Задать, чтобы задать сертификат пользователя, с помощью которого будет производиться подпись файлов.

|                                                                            |                                                                                     |                                                              |            | <b>×</b> |
|----------------------------------------------------------------------------|-------------------------------------------------------------------------------------|--------------------------------------------------------------|------------|----------|
| Подпись                                                                    |                                                                                     |                                                              |            |          |
| Использовать се                                                            | ртификат:                                                                           |                                                              |            |          |
| Не задан                                                                   |                                                                                     |                                                              |            |          |
| Подробнее                                                                  | Задать                                                                              |                                                              |            |          |
| 📃 Вставить шта                                                             | амп точного времен                                                                  | и в подпись, используя ]                                     | ГSP-сервер |          |
| Использовать                                                               | прикрепленную по                                                                    | одпись                                                       |            |          |
| Шифрование                                                                 |                                                                                     |                                                              |            |          |
| <br>Список сертифик                                                        | атов получателей                                                                    |                                                              |            |          |
| Владелец                                                                   | Издатель                                                                            | Действителен до                                              | Алгори     | Алгори   |
|                                                                            |                                                                                     |                                                              |            |          |
|                                                                            |                                                                                     |                                                              |            |          |
|                                                                            |                                                                                     |                                                              |            |          |
|                                                                            |                                                                                     |                                                              |            |          |
|                                                                            |                                                                                     |                                                              |            |          |
|                                                                            |                                                                                     |                                                              |            |          |
|                                                                            |                                                                                     |                                                              |            |          |
|                                                                            |                                                                                     |                                                              |            |          |
|                                                                            |                                                                                     |                                                              |            |          |
| Добавить                                                                   | Удалить                                                                             | Подробнее                                                    |            |          |
| Добавить                                                                   | Удалить)                                                                            | Подробнее<br>ов получателей                                  |            |          |
| Добавить                                                                   | Удалить                                                                             | Подробнее<br>рв получателей                                  |            |          |
| Добавить<br>Задайте о<br>Архивировати                                      | Удалить<br>список сертификато<br>ь файлы перед шиф                                  | Подробнее<br>рв получателей<br>хрованием                     |            |          |
| Добавить<br>Задайте о<br>Архивировати<br>Запрашивать                       | Удалить<br>список сертификато<br>ь файлы перед шиф<br>сертификаты при и             | Подробнее<br>рв получателей<br>рованием<br>шифровании        |            |          |
| Добавить<br>Задайте о<br>Архивировати<br>Запрашивать<br>Кодировать в В     | Удалить<br>список сертификато<br>ь файлы перед шиф<br>сертификаты при L<br>ЗАSE64   | Подробнее<br>рв получателей<br>орованием<br>цифровании       |            |          |
| Добавить<br>Задайте о<br>Архивировати<br>Запрашивать в Е<br>Кодировать в Е | Удалить (<br>список сертификато<br>ь файлы перед шиф<br>сертификаты при L<br>ЗАSE64 | Подробнее<br>ов получателей<br>орованием<br>шифровании<br>Ок |            | Отмена   |

Рисунок 7. Задание сертификата для подписи файлов

3 В окне Безопасность Windows выберите нужный сертификат и нажмите кнопку ОК.

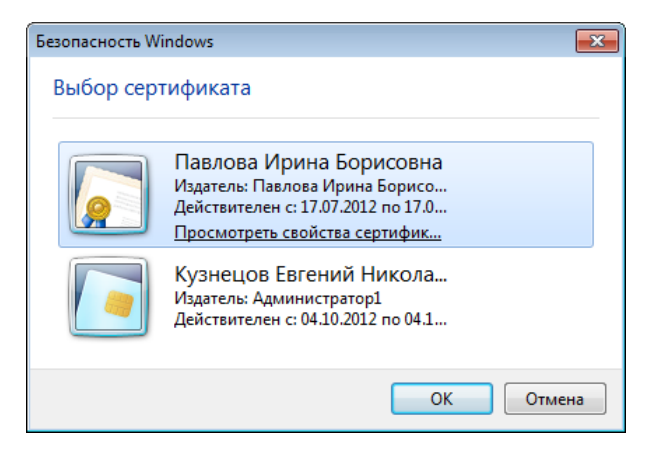

Рисунок 8. Выбор сертификата

4 В окне Настройки в группе Подпись отобразится информация о заданном сертификате. При этом кнопку Задать заменится кнопкой Изменить.

Для просмотра подробной информации об используемом сертификате в группе **Подпись** нажмите кнопку **Подробнее**.

| 🔎 Настройки             |                                |                       |             | ×       |
|-------------------------|--------------------------------|-----------------------|-------------|---------|
| Подпись                 | udukat.                        |                       |             |         |
| Кузнецов Евгений І      | нфикат.<br>Николаевич , истека | et 04.10.17 10:58     |             |         |
| Подробнее               | Изменить                       |                       |             |         |
| Вставить штам           | п точного времени в            | подпись, используя    | TSP-сервер  |         |
| Использовать п          | прикрепленную подпі            | ИСЬ                   |             |         |
| Шифрование              |                                |                       |             |         |
| Список сертификат       | гов получателей                |                       |             |         |
| Владелец                | Издатель                       | Действителен до       | Алгори      | Алгори  |
| Кузнецов Евген          | Администратор1                 | 04.10.17 10:58        | ГОСТ 2      | FOCT P  |
| Назаренко Анн           | Павлова Ирина                  | 19.07.18 13:13        | FOCT 2      | FOCT P  |
|                         | Variation                      |                       |             |         |
| дооавить                | удалить                        | дроонее               |             |         |
| Для шифрое<br>Provider* | вания будет использ            | оваться "Infotecs Cry | yptographic | Service |
| 📝 Архивировать о        | файлы перед шифров             | занием                |             |         |
| 📝 Запрашивать се        | ертификаты при шиф             | ровании               |             |         |
| 👽 Кодировать в ВА       | SE64                           |                       |             |         |
|                         |                                | 0                     | ĸ           | Отмена  |

Рисунок 9. Настройки программы ViPNet CryptoFile

- 5 Для использования прикрепленной подписи установите флажок Использовать прикрепленную подпись. Для использования открепленной подписи снимите данный флажок (см. «Назначение ViPNet CryptoFile» на стр. 15).
- 6 При желании для формируемых контейнеров \*.sig вы можете использовать кодировку Base64, которая широко используется при передаче файлов через Интернет, в том числе по электронной почте. Рекомендуется применять кодировку Base64 в случае использования открепленной подписи. Чтобы включить кодирование в Base64, установите флажок Кодировать в BASE64.
- 7 Нажмите кнопку ОК.

В результате параметры подписи будут настроены, и вы сможете заверять файлы электронной подписью с помощью программы ViPNet CryptoFile (см. «Подписание файла» на стр. 47).

#### Настройка списка получателей файлов, зашифрованных с помощью программы ViPNet CryptoFile

Для шифрования файлов с помощью программы ViPNet CryptoFile вам понадобятся сертификаты получателей файлов, которые необходимо предварительно установить в системное хранилище, а затем добавить в список получателей при настройке программы.

Чтобы настроить параметры шифрования файлов, выполните следующие действия:

- 1 Обменяйтесь сертификатами с пользователями, которым хотите передавать конфиденциальные файлы, например, с помощью электронной почты или съемных носителей.
- 2 Полученные сертификаты установите в системное хранилище (см. «Установка сертификатов получателей в системное хранилище» на стр. 36).
- 3 В главном окне программы ViPNet CryptoFile выполните одно из действий:

  - о В меню **Файл** выберите пункт **Настройки**.
- **4** В окне Настройки (см. Рисунок 9 на стр. 40) в группе Шифрование нажмите кнопку Добавить.
- **5** В появившемся окне **Выбор сертификата** будут отображены сертификаты получателей, которые ранее были установлены в системное хранилище.

| Выбор серти    | фиката           |                    |                    |                    | <b>—</b> ×         |
|----------------|------------------|--------------------|--------------------|--------------------|--------------------|
| Выберите сер   | отификаты д      | ля использов       | ания               |                    |                    |
| Кому вы        | Кем вы           | Назначе            | Понятн             | Срок де            | Размеш             |
| Назар          | Павлов           | <bce></bce>        | Отсутст            | 19.07.2            | Нет дан            |
| Павл           | Павлов           | <bce></bce>        | Отсутст            | 17.07.2            | Нет дан            |
| ыкузне<br>Бака | Админи<br>Макаро | <pre>Sce&gt;</pre> | Отсутст<br>Отсутст | 04.10.2<br>06.07.2 | нет дан<br>Нет дан |
|                |                  |                    |                    |                    |                    |
| •              |                  | 11                 |                    |                    | •                  |
|                | (                | ж с                | Отмена             | Просмотр се        | ртификата          |

Рисунок 10. Выбор сертификатов получателей

Выберите сертификаты, которые хотите добавить в список сертификатов получателей, и нажмите кнопку **ОК**. При этом выбранные сертификаты отобразятся в списке сертификатов получателей.

При необходимости вы можете удалить сертификаты из списка сертификатов получателей. Для этого в группе **Шифрование** нажмите кнопку **Удалить.** 

Для просмотра подробной информации о каком-либо из сертификатов получателей в группе Шифрование нажмите кнопку Подробнее.

- 6 Для архивирования файлов перед шифрованием установите флажок **Архивировать файлы перед шифрованием**.
- 7 Если вы хотите изменять список сертификатов получателей непосредственно перед шифрованием файлов, установите флажок Запрашивать сертификаты при шифровании. В данном случае при шифровании каждого файла будет появляться окно Сертификаты получателей (см. Рисунок 15 на стр. 49), в котором вы сможете изменить список сертификатов получателей.
- 8 Нажмите кнопку ОК.

В результате параметры шифрования файлов будут настроены, и вы сможете зашифровывать файлы с помощью программы ViPNet CryptoFile (см. «Шифрование файла» на стр. 48).

# Настройка подключения к службе штампов времени (TSP-серверу)

С помощью программы ViPNet CryptoFile вы можете добавлять штамп точного времени при подписании файлов. Штамп времени удостоверяет точное время подписи файла. Для добавления штампа времени при подписании файла программа ViPNet CryptoFile обращается к службе штампов времени (см. «TSP-сервер (служба штампов времени)» на стр. 89), поэтому настройте подключение к службе штампов времени следующим образом:

- 1 В главном окне программы выполните одно из действий:
  - На панели инструментов нажмите кнопку Настройки 🕅.
  - о В меню **Файл** выберите пункт **Настройки**.
- 2 В окне Настройки (см. Рисунок 9 на стр. 40) в группе Подпись выполните следующие действия:
  - 2.1 Установите флажок Вставить штамп точного времени в подпись, используя TSP-сервер.

  - 2.3 Если при подключении к службе штампов времени используется прокси-сервер, установите флажок Использовать прокси и укажите параметры подключения к проксисерверу (IP-адрес и порт подключения к прокси-серверу в формате <IP-адрес>:<порт>).

Также вы можете воспользоваться системными настройками подключения к проксисерверу, указанными в веб-браузере, который используется по умолчанию. Для этого установите флажок **Использовать системные настройки**.

| 🔎 TSP-сервер      |                        | <b>×</b>  |
|-------------------|------------------------|-----------|
| Введите адрес Т   | SP-сервера:            |           |
| http://110.3.15.2 | 20:8777/tsp            | Проверить |
| 🗸 Использоват     | ъ прокси               |           |
| Адрес прокси:     | 192.168.10.33          |           |
| Использова        | ть системные настройки |           |
|                   | ОК                     | Отмена    |

Рисунок 11. Настройка подключения к TSP-серверу

2.4 Нажмите кнопку ОК.

В результате ко всем подписываемым файлам будет добавляться штамп точного времени. В случае если при подписании файла соединение с TSP-сервером будет отсутствовать, электронная подпись не будет сформирована, и в окне **Выполнение операции** (см. Рисунок 14 на стр. 48) будет отображена информация об ошибке. В этом случае дождитесь установления соединения с TSP-сервером либо отключите использование службы штампов времени. Для этого в окне **Настройки** снимите флажок **Вставить штамп точного времени в подпись, используя TSP-сервер**.

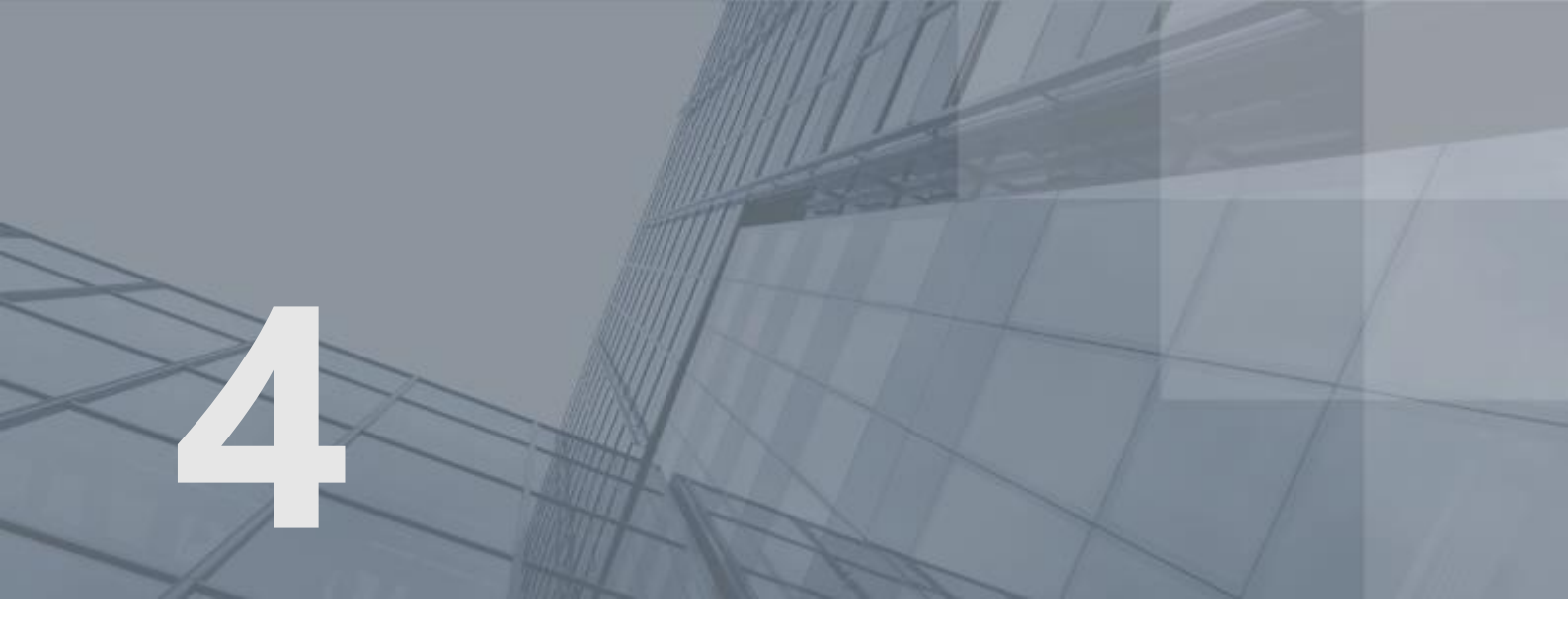

## Работа с программой ViPNet CryptoFile

| Добавление файлов в программу ViPNet CryptoFile      | 45 |
|------------------------------------------------------|----|
| Подготовка файлов к передаче другим пользователям    | 46 |
| Обработка файлов, полученных от других пользователей | 52 |

### Добавление файлов в программу ViPNet CryptoFile

Перед началом работы с файлом следует добавить его в программу ViPNet CryptoFile. Для этого выполните следующие действия:

- 1 В главном окне программы выполните одно из действий:
  - На панели инструментов нажмите кнопку Добавить файлы в список
  - о В меню Файл выберите пункт Добавить файлы в список.
  - Щелкните правой кнопкой мыши по панели просмотра и выберите пункт **Добавить файлы в список**.
- 2 В появившемся окне выберите файл (или несколько файлов), который хотите добавить в программу, и нажмите кнопку **Открыть**.

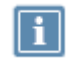

**Примечание**. Также для добавления файлов в программу вы можете перетащить их в главное окно программы, удерживая нажатой левую кнопку мыши.

В результате файл будет добавлен в программу, его название отобразится в списке файлов на панели просмотра.

### Подготовка файлов к передаче другим пользователям

При отправке конфиденциальных файлов другим пользователям по открытым каналам с помощью программы ViPNet CryptoFile вы можете защитить их от прочтения или подмены злоумышленниками. Для этого используются электронная подпись и асимметричное шифрование.

В контейнер \*.sig с электронной подписью (прикрепленной или открепленной) помещается также сертификат пользователя, подписавшего файл. Поэтому отдельная передача вашего сертификата получателям файла не требуется.

Чтобы подготовить файл к передаче другим пользователям, выполните следующие действия:

- 1 Получите и установите в системное хранилище сертификаты пользователей, которым планируете передавать файлы (см. «Установка сертификатов получателей в системное хранилище» на стр. 36). С использованием данных сертификатов будет производится шифрование файлов.
- 2 Добавьте файл в программу ViPNet CryptoFile (см. «Добавление файлов в программу ViPNet CryptoFile» на стр. 45) либо воспользуйтесь контекстным меню Windows (см. «Работа с программой ViPNet CryptoFile с помощью контекстного меню Windows» на стр. 34).
- **3** Заверьте файл электронной подписью и зашифруйте его (см. «Подписание и шифрование файла» на стр. 50). Вы также можете выполнить только одну из данных операций:
  - Вы можете только подписать файл (см. «Подписание файла» на стр. 47), например, если вы хотите передать какой-либо юридически значимый документ, авторство которого необходимо подтвердить.
  - Вы можете только зашифровать файл (см. «Шифрование файла» на стр. 48), например, если вы хотите передать секретный файл, подтверждение авторства которого не требуется.
- 4 При необходимости передайте файл другим пользователям для добавления их электронных подписей (см. «Добавление электронных подписей к ранее подписанному файлу» на стр. 62).
- **5** По завершении подготовки передайте файл получателям любым удобным способом, например, по электронной почте.
- 6 При необходимости удалите файл из программы ViPNet CryptoFile (см. «Удаление файлов из программы ViPNet CryptoFile» на стр. 59).
- **7** Если из соображений безопасности вам нужно надежно удалить файл с вашего компьютера, выполните указания раздела Надежное удаление файла (на стр. 60).

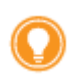

Совет. Также вы можете ознакомиться с видеоруководствами по установке и работе с программой https://www.youtube.com/playlist?list=PLkF9DhEbpZWrU4vKQGLfgLpF-kfvJWYD3.

#### Подписание файла

С помощью программы ViPNet CryptoFile вы можете заверить файл своей электронной подписью, которая подтверждает личность отправителя файла и целостность содержащихся в нем данных. Для этого выполните следующие действия:

- 1 В главном окне программы на панели просмотра выберите файл, который хотите подписать, и выполните одно из действий:
  - На панели инструментов нажмите кнопку Подписать
  - о В меню **Действия** выберите пункт **Подписать**.
  - Щелкните правой кнопкой мыши по выделенному файлу и выберите пункт Подписать.
- 2 Если ваш сертификат не имеет назначение **Цифровая подпись** в поле **Использование ключа**, появится сообщение о неправильном использовании сертификата. Для продолжения операции нажмите кнопку **Да**.
- 3 Если при подписании файла вы используете открепленную подпись, и ранее файл уже был подписан другим пользователем, то в появившемся окне выбора действия с существующим контейнером \*.sig нажмите кнопку **Добавить подпись**.

| 🔎 Запро | ос действия с существующим файлом                                                                                 |
|---------|----------------------------------------------------------------------------------------------------|
| i       | Файл с именем C:\Users\dana\Desktop\doc-Форма+1.RTF.sig уже существует,<br>выберите необходимое действие с файлом |
|         | Перезаписать Добавить подпись Отмена                                                                              |

Рисунок 12. Выбор действия с существующим файлом

4 В окне ViPNet CSP — пароль контейнера ключей введите пароль доступа к контейнеру ключей и нажмите кнопку OK.

Если контейнер ключей хранится на внешнем устройстве, подключите это устройство к компьютеру и введите ПИН-код. Для использования внешнего устройства необходимо предварительно установить на компьютер драйверы данного устройства. Подробная информация об использовании внешних устройств хранения данных см. в приложении Внешние устройства (на стр. 84).

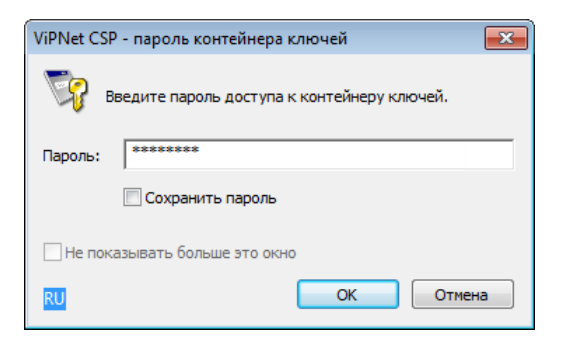

Рисунок 13. Ввод пароля доступа к контейнеру ключей или ПИН-кода внешнего устройства

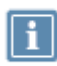

**Примечание.** При использовании криптопровайдеров сторонних производителей интерфейс окна ввода пароля к контейнеру ключей имеет другой вид.

В случае использования встроенных криптопровайдеров операционной системы пароль к контейнеру ключей вводить не требуется.

5 В окне **Выполнение операции** будет отображаться процесс подписания файла. По завершении выполнения данной операции нажмите кнопку **Закрыть**.

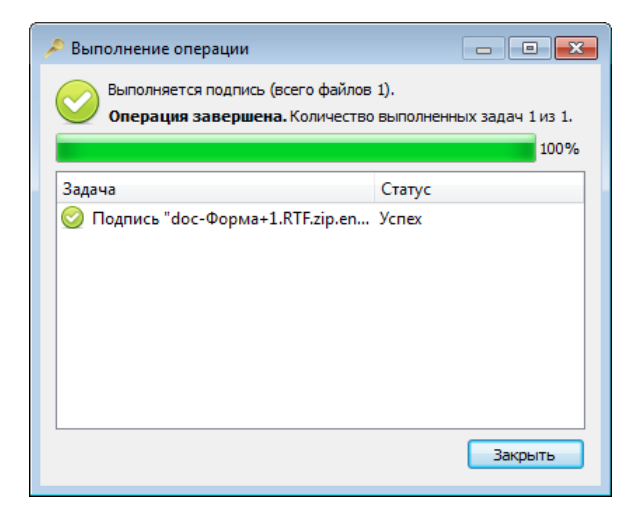

Рисунок 14. Процесс подписания файла

В результате файл будет заверен вашей электронной подписью и вместе с вашим сертификатом помещен в контейнер с расширением \*.sig. Сформированный контейнер находится в той же папке, что и исходный файл. Чтобы открыть данную папку, в программе ViPNet CryptoFile щелкните правой кнопкой мыши по нужному файлу и выберите пункт **Открыть папку с файлом**.

#### Шифрование файла

С помощью программы ViPNet CryptoFile вы можете зашифровать добавленный файл с использованием сертификатов получателей (одного или нескольких). Содержимое зашифрованного файла конфиденциально, и только получатель сможет ознакомиться с ним, расшифровав файл с использованием своего закрытого ключа. Если файл зашифрован с использованием нескольких сертификатов получателей, то все получатели смогут расшифровать его.

Для шифрования файла выполните следующие действия:

- 1 В главном окне программы на панели просмотра выберите файл, который хотите зашифровать, и выполните одно из действий:
  - На панели инструментов нажмите кнопку Зашифровать
  - о В меню **Действия** выберите пункт Зашифровать.
  - Щелкните правой кнопкой мыши по выделенному файлу и выберите пункт Зашифровать.

2 Если ранее в окне Настройки (см. Рисунок 9 на стр. 40) был установлен флажок Запрашивать сертификаты при шифровании, появится окно Сертификаты получателей, в котором при необходимости вы можете изменить список сертификатов получателей с помощью кнопок Добавить и Удалить. Если же данный флажок не был установлен, то файл будет зашифрован с использованием сертификатов получателей, заданных ранее при настройке программы (см. «Настройка списка получателей файлов, зашифрованных с помощью программы ViPNet CryptoFile» на стр. 41).

| ладелец                 | Издатель                                                    | Действителен до                         | Алгорит         | Алгорит      |
|-------------------------|-------------------------------------------------------------|-----------------------------------------|-----------------|--------------|
| (узнецов Евгени         | Администратор1                                              | 04.10.17 10:58                          | FOCT 28         | ГОСТ Р       |
| азаренко Анна           | Павлова Ирина                                               | 19.07.18 13:13                          | FOCT 28         | FOCT P       |
|                         |                                                             |                                         |                 |              |
|                         |                                                             |                                         |                 |              |
|                         |                                                             |                                         |                 |              |
| Добавить                | Удалить                                                     | юбнее                                   |                 |              |
| Добавить<br>Для шифрова | Удалить Подр<br>ания будет использов                        | юбнее<br>аться "Infotecs Crypto         | ographic Servic | :e Provider* |
| Добавить                | Удалить Подр<br>ания будет использов<br>айлы перед шифрован | обнее<br>аться "Infotecs Crypto<br>нием | ographic Servic | te Provider* |

Рисунок 15. Изменение списка сертификатов получателей

3 Если какие-либо сертификаты получателей не имеют назначение Шифрование данных в поле Использование ключа, появится сообщение о неправильном использовании сертификатов. Для продолжения операции нажмите кнопку Да.

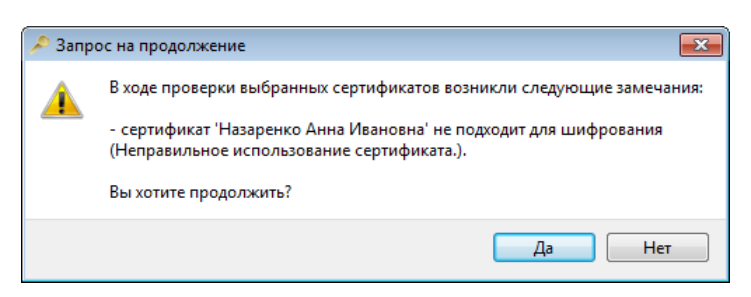

Рисунок 16. Запрос на продолжение операции

**4** В окне **Выполнение операции** (см. Рисунок 14 на стр. 48) будет отображаться процесс шифрования файла. По окончании выполнения данной операции нажмите кнопку **Закрыть**.

В результате зашифрованный файл будет помещен в контейнер с расширением \*.enc в ту же папку, в которой находится исходный файл. Чтобы открыть данную папку, в программе ViPNet CryptoFile щелкните правой кнопкой мыши по нужному файлу и выберите пункт **Открыть папку с файлом**.

#### Подписание и шифрование файла

При необходимости вы можете одновременно заверить файл электронной подписью и зашифровать его, если хотите не только подтвердить личность отправителя, но и обеспечить конфиденциальность содержимого файла. Данная операция позволяет сэкономить время за счет одновременного шифрования и подписания файла.

Чтобы подписать и зашифровать файл, выполните следующие действия:

- В главном окне программы на панели просмотра выберите файл, который хотите подписать и 1 зашифровать, и выполните одно из действий:
  - На панели инструментов нажмите кнопку Подписать и зашифровать 🔤 0
- - В меню Действия выберите пункт Подписать и зашифровать. 0
  - Щелкните правой кнопкой мыши по выделенному файлу и выберите пункт Подписать и зашифровать.
- 2 Если ранее в окне Настройки (см. Рисунок 9 на стр. 40) был установлен флажок Запрашивать сертификаты при шифровании, появится окно Сертификаты получателей (см. Рисунок 10 на стр. 41). В появившемся окне при необходимости измените список сертификатов получателей, с использованием которых будет зашифрован файл. Если же данный флажок не был установлен, то файл будет зашифрован с использованием сертификатов получателей, заданных ранее при настройке программы (см. «Настройка списка получателей файлов, зашифрованных с помощью программы ViPNet CryptoFile» на стр. 41).

Затем нажмите кнопку ОК.

Если ваш сертификат или какие-либо сертификаты получателей не имеют назначение 3 Цифровая подпись или Шифрование данных в поле Использование ключа, появится сообщение о неправильном использовании сертификатов. Для продолжения операции нажмите кнопку Да.

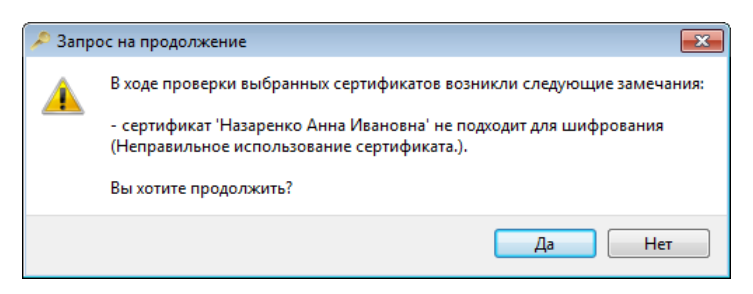

Рисунок 17. Запрос на продолжение операции

4 Если при подписании файла вы используете открепленную подпись, и ранее файл уже был подписан другим пользователем, то в появившемся окне выбора действия с существующим контейнером \*.sig нажмите кнопку Добавить подпись.

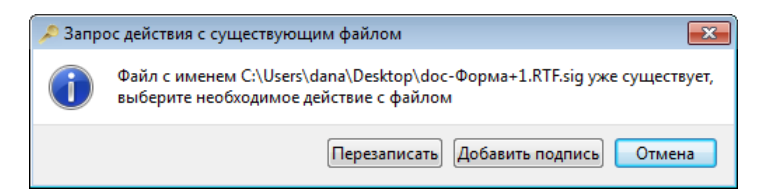

Рисунок 18. Выбор действия с существующим файлом

5 В окне ViPNet CSP — пароль контейнера ключей (см. Рисунок 13 на стр. 47) введите пароль доступа к контейнеру ключей и нажмите кнопку OK.

Если контейнер ключей хранится на внешнем устройстве, подключите это устройство к компьютеру и введите ПИН-код.

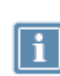

**Примечание.** При использовании криптопровайдеров сторонних производителей интерфейс окна ввода пароля к контейнеру ключей имеет другой вид.

В случае использования встроенных криптопровайдеров операционной системы пароль к контейнеру ключей вводить не требуется.

6 В окне **Выполнение операции** (см. Рисунок 14 на стр. 48) будет отображаться процесс подписания и шифрования файла. По завершении выполнения данной операции нажмите кнопку **Закрыть**.

В результате файл будет заверен электронной подписью и зашифрован. При этом файл будет помещен в контейнер \*.enc в ту же папку, в которой находится исходный файл, и вы сможете передать его получателю. Чтобы открыть данную папку, в программе ViPNet CryptoFile щелкните правой кнопкой мыши по нужному файлу и выберите пункт **Открыть папку с файлом**. В случае использования открепленной подписи передайте получателю также контейнер с подписью \*.sig.

### Обработка файлов, полученных от других пользователей

При получении файлов, имеющих стандартные расширения \*.sig и \*.enc, от других пользователей вы можете ознакомиться с помощью программы ViPNet CryptoFile с их содержимым и проверить авторство.

В контейнеры \*.sig с электронной подписью (прикрепленной или открепленной) помещается также сертификаты отправителей, подписавших файлы. Поэтому для проверки подписи отдельно получать сертификаты других пользователей не требуется.

Чтобы ознакомиться с содержимым полученного файла, выполните следующие действия:

- 1 Добавьте файл в программу ViPNet CryptoFile (см. «Добавление файлов в программу ViPNet CryptoFile» на стр. 45) либо воспользуйтесь контекстным меню Windows (см. «Работа с программой ViPNet CryptoFile с помощью контекстного меню Windows» на стр. 34).
- 2 По расширению файла определите, какие операции были применены к нему перед отправкой: подписание, шифрование или одновременное подписание и шифрование. От этого зависит выбор операции, с помощью которой вы сможете ознакомиться с содержимым файла:
  - Если файл зашифрован, то есть имеет расширение \*.enc, расшифруйте его (см.
     «Расшифрование файла» на стр. 53). При этом файл будет извлечен из контейнера \*.enc.
  - Если файл был заверен электронной подписью, то есть имеет расширение \*.sig, проверьте корректность данной подписи и извлеките файл из контейнера \*.sig (см. «Извлечение файла из контейнера» на стр. 56).
  - Если вам не нужно извлекать файл из контейнера \*.sig (например, была использована открепленная подпись (на стр. 90) и исходный файл не входит в данный контейнер), просто проверьте электронную подпись файла (см. «Проверка электронной подписи» на стр. 54).
  - Если файл подписан и зашифрован электронной подписью, то есть имеет расширение \*.sig.enc (или другое расширение, представляющее собой сочетание расширений \*.enc, \*.sig, а также \*.zip (см. «Выполнение групповых операций в программе ViPNet CryptoFile» на стр. 81)), то выполните операции расшифрования, проверки подписи и извлечения из контейнера в порядке, соответствующем последовательному раскрытию контейнеров.

Например, чтобы ознакомиться с содержимым контейнера \*.sig.zip.enc, выполните последовательно операции: расшифрование, извлечение из контейнера. При извлечении из контейнера будет также проверена электронная подпись файла.

Также вы можете извлечь содержимое контейнера \*.sig.zip.enc быстрее, выполнив операцию извлечения из контейнера. При этом файл будет расшифрован и извлечен из контейнера \*.enc и архива \*.zip, а также будет проверена электронная подпись файла.

- **3** При необходимости сформируйте отчет о результате проверки электронной подписи (см. «Формирование отчета о результате проверки электронной подписи» на стр. 63).
- 4 После прочтения при необходимости удалите файл из программы ViPNet CryptoFile (см. «Удаление файлов из программы ViPNet CryptoFile» на стр. 59).
- Если из соображений безопасности вам нужно надежно удалить файл с вашего компьютера, 5 выполните указания раздела Надежное удаление файла (на стр. 60).

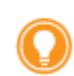

Совет. Также вы можете ознакомиться с видеоруководствами по установке и работе с программой https://www.youtube.com/playlist?list=PLkF9DhEbpZWrU4vKQGLfgLpF-kfvJWYD3.

#### Расшифрование файла

С помощью программы ViPNet CryptoFile вы можете расшифровать файл, полученный от другого пользователя и зашифрованный с использованием вашего сертификата. Для этого выполните следующие действия:

- 1 На панели просмотра выберите нужный файл (или несколько файлов) и выполните одно из действий:
  - На панели инструментов нажмите кнопку Расшифровать 🚾 0

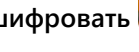

- В меню Действия выберите пункт Расшифровать. 0
- Щелкните правой кнопкой мыши по выделенному файлу и выберите пункт Расшифровать. 0
- 2 В окне ViPNet CSP — пароль контейнера ключей (см. Рисунок 13 на стр. 47) введите пароль доступа к контейнеру ключей вашей электронной подписи и нажмите кнопку ОК.

Если контейнер ключей хранится на внешнем устройстве, подключите это устройство к компьютеру и введите ПИН-код.

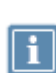

Примечание. При использовании криптопровайдеров сторонних производителей интерфейс окна ввода пароля к контейнеру ключей имеет другой вид.

В случае использования встроенных криптопровайдеров операционной системы пароль к контейнеру ключей вводить не требуется.

В окне Выполнение операции (см. Рисунок 14 на стр. 48) будет отображаться процесс 3 расшифрования файла. По окончании выполнения данной операции нажмите кнопку Закрыть.

В результате файл будет расшифрован и помещен в ту же папку, в которой находится контейнер с зашифрованным файлом. Теперь вы можете ознакомиться с содержимым данного файла.

Чтобы открыть папку, содержащую расшифрованный файл, в программе ViPNet CryptoFile щелкните правой кнопкой мыши по нужному файлу и выберите пункт Открыть папку с файлом.

#### Проверка электронной подписи

С помощью программы ViPNet CryptoFile вы можете проверить электронную подпись файла, полученного от другого пользователя. Для этого выполните следующие действия:

- 1 На панели просмотра выберите нужный файл (или несколько файлов) и выполните одно из действий:
  - На панели инструментов нажмите кнопку Проверить подпись
  - о В меню **Действия** выберите пункт **Проверить подпись**.
  - Щелкните правой кнопкой мыши по выделенному файлу и выберите пункт Проверить подпись.

Если подписанный файл был зашифрован, в окне ViPNet CSP — пароль контейнера ключей (см. Рисунок 13 на стр. 47) введите пароль доступа к контейнеру ключей и нажмите кнопку OK. Если контейнер ключей хранится на внешнем устройстве, подключите это устройство к компьютеру и введите ПИН-код.

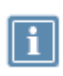

Примечание. При использовании криптопровайдеров сторонних производителей интерфейс окна ввода пароля к контейнеру ключей имеет другой вид. В случае использования встроенных криптопровайдеров операционной системы

пароль к контейнеру ключей вводить не требуется.

В окне **Выполнение операции** (см. Рисунок 14 на стр. 48) будет отображаться процесс расшифрования файла. По завершении выполнения данной операции появится окно **Результат проверки подписи**, в котором будет отображен результат проверки подписи файла.

| Результат проверки подписи    |                 |                    |                    |                   |
|-------------------------------|-----------------|--------------------|--------------------|-------------------|
| Количество найденных файлов п | одписи: 1       |                    |                    |                   |
| Владелец подписи              | Дата подписи    | Статус подписи     | Статус сертификата | Штамп времени     |
| ⊿ doc-Форма+1.RTF.sig         |                 |                    |                    |                   |
| Кузнецов Евгений Ник          | 31.10.12 12:25  | 🥝 Верна            | 🥝 Действителен     | Нет               |
|                               |                 |                    |                    |                   |
|                               |                 |                    |                    |                   |
|                               |                 |                    |                    |                   |
|                               |                 |                    |                    |                   |
|                               |                 |                    |                    |                   |
|                               |                 |                    |                    |                   |
|                               |                 |                    |                    |                   |
|                               |                 |                    |                    |                   |
|                               |                 |                    |                    |                   |
|                               |                 |                    |                    |                   |
|                               |                 |                    |                    |                   |
|                               |                 |                    |                    |                   |
| C                             | Создание отчета | Подробнее о штампе | е времени] Подроб  | нее о сертификате |
|                               |                 |                    |                    |                   |
|                               |                 |                    |                    | Закрыть           |

Рисунок 19. Результат проверки подписи

2 Чтобы просмотреть информацию о сертификате отправителя файла, в окне Результат проверки подписи выберите сертификат нужного пользователя и нажмите кнопку Подробнее о сертификате.

В окне **Результат проверки сертификата** будет отображена информация о результате проверки сертификата. Если сертификат недействителен, в поле **Подробнее** будет отображена причина недействительности сертификата.

| 🔎 Результат проверки сертификата 🛛 💽                |
|-----------------------------------------------------|
| 📀 Действителен                                      |
| Подробнее:                                          |
| Нет ошибки для текущего сертификата или<br>цепочки. |
|                                                     |
|                                                     |
|                                                     |
|                                                     |
|                                                     |
| Показать сертификат                                 |
|                                                     |
| ОК                                                  |

Рисунок 20. Результат проверки сертификата

Если вы хотите просмотреть сертификат, нажмите кнопку Показать сертификат.

| Сертификат                                                                                                    | ж |
|----------------------------------------------------------------------------------------------------|---|
| Общие Состав Путь сертификации                                                                                                    |   |
| Сведения о сертификате                                                                                                    |   |
| Этот сертификат предназначается для:                                                                                                    |   |
| <ul> <li>Подтверждает удаленному компьютеру идентификацию<br/>вашего компьютера</li> <li>Защищает сообщения электронной почты</li> </ul> |   |
|                                                                                                    |   |
| Кому выдан: Кузнецов Иван Иванович                                                                                                    |   |
| Кем выдан: УЦ ИИТ (К1)                                                                                                    |   |
| <b>Действителен с</b> 01. 06. 2011 по 01. 06. 2012                                                                                       |   |
| Установить сертификат Заявление поставщика<br>Подробнее о сертификатах                                                                   | ] |
| ОК                                                                                                    |   |

Рисунок 21. Просмотр сертификата

3 Если при подписании файла был добавлен штамп точного времени, вы можете узнать подробности о данном штампе времени. Для этого в окне Результат проверки подписи (см. Рисунок 19 на стр. 54) выберите сертификат и нажмите кнопку Подробнее о штампе времени.

| 🔎 Информация о штампе времени 🛛 🗾      |
|----------------------------------------|
| Штамп времени:                         |
| 01.04.13 15:13                         |
| Результат проверки:                    |
| Пройдена успешно                       |
| Имя службы штампов времени:            |
| Demo TSA Operator                      |
| Идентификатор политики:                |
| 1.2.643.2.2.38.4                       |
| Алгоритм хэширования:                  |
| FOCT P 34.11-94                        |
| Подробнее о сертификате службы времени |
| ОК                                     |

Рисунок 22. Просмотр информации о штампе времени

Если вы хотите просмотреть информацию о сертификате службы штампов времени (например, чтобы убедиться в действительности данного сертификата), нажмите кнопку Подробнее о сертификате службы времени.

#### Извлечение файла из контейнера

С помощью программы ViPNet CryptoFile вы можете извлечь файл из контейнера \*.sig, \*.enc или архива \*.zip, чтобы ознакомиться с его содержимым (например, если вы получили контейнер \*.sig с подписанным документом и хотите как можно скорее ознакомиться с информацией, содержащейся в нем). При этом будет произведена проверка электронной подписи отправителя данного файла, а также расшифрование файла, если он был зашифрован. Данная функция позволяет сэкономить время за счет одновременного выполнения операций извлечения из контейнера, проверки подписи и расшифрования.

Для извлечения файла из контейнера выполните следующие действия:

- На панели просмотра выберите нужный файл (или несколько файлов) и выполните одно из 1 действий:
  - На панели инструментов нажмите кнопку Извлечь и проверить подпись 🕋  $\circ$
- - В меню Действия выберите пункт Извлечь и проверить подпись. 0
  - Щелкните правой кнопкой мыши по выделенному файлу и выберите пункт Извлечь и проверить подпись.
- 2 Если подписанный файл был зашифрован, в окне ViPNet CSP пароль контейнера ключей (см. Рисунок 13 на стр. 47) введите пароль доступа к контейнеру ключей и нажмите кнопку ОК.

Если контейнер ключей хранится на внешнем устройстве, подключите это устройство к компьютеру и введите ПИН-код.

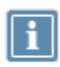

**Примечание.** При использовании криптопровайдеров сторонних производителей интерфейс окна ввода пароля к контейнеру ключей имеет другой вид.

В случае использования встроенных криптопровайдеров операционной системы пароль к контейнеру ключей вводить не требуется.

В окне **Выполнение операции** (см. Рисунок 14 на стр. 48) будет отображаться процесс расшифрования файла.

3 Если извлекается подписанный файл, то будет выполнена проверка электронной подписи отправителя файла. По завершении выполнения данной операции появится окно Результат проверки подписи (см. Рисунок 19 на стр. 54), в котором будет отображен результат проверки подписи файла. В данном окне вы можете просмотреть подробную информацию о сертификате отправителя и о штампе точного времени. Для этого выполните действия, описанные в разделе Проверка электронной подписи (на стр. 54).

В результате файл будет извлечен из контейнера и помещен в ту же папку, где находится контейнер. Чтобы открыть данную папку, в программе ViPNet CryptoFile щелкните правой кнопкой мыши по нужному файлу и выберите пункт **Открыть папку с файлом**.

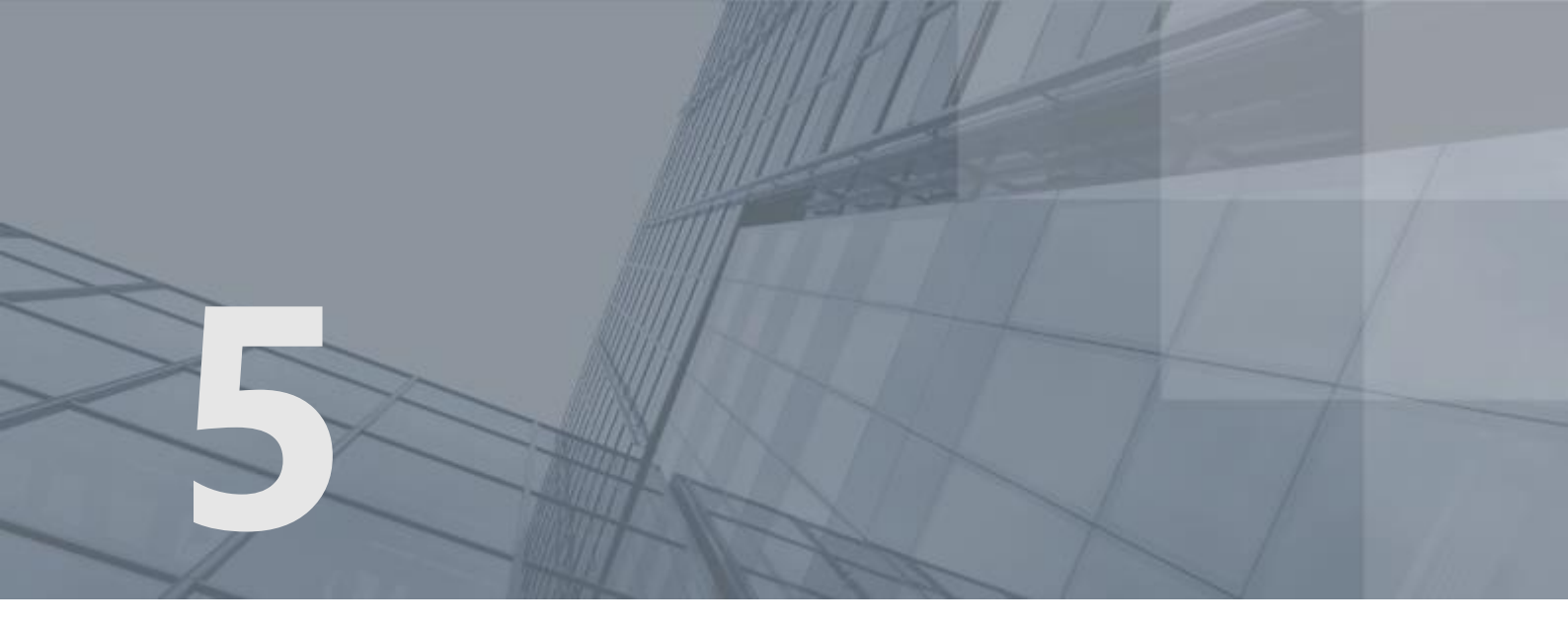

## Дополнительные возможности программы ViPNet CryptoFile

| Удаление файлов из программы ViPNet CryptoFile                 | 59 |
|----------------------------------------------------------------|----|
| Надежное удаление файла                                        | 60 |
| Работа нескольких пользователей с программой ViPNet CryptoFile | 61 |
| Добавление электронных подписей к ранее подписанному файлу     | 62 |
| Формирование отчета о результате проверки электронной подписи  | 63 |

### Удаление файлов из программы ViPNet CryptoFile

Если вы закончили работу с файлом, вы можете удалить его из программы ViPNet CryptoFile (например, если в программе накопилось большое количество файлов, и вам стало трудно ориентироваться в списке файлов). При этом файл не удаляется с жесткого диска или съемного носителя.

Чтобы удалить файл из программы, выполните следующие действия:

- 1 В главном окне программы на панели просмотра выберите файл (или несколько файлов), который хотите удалить из программы, и выполните одно из действий:
  - На панели инструментов нажмите кнопку Удалить файлы из списка
  - о В меню Файл выберите пункт Удалить файлы из списка.
  - Щелкните правой кнопкой мыши по выделенному файлу и выберите пункт **Удалить файлы** из списка.
- 2 В появившемся окне нажмите кнопку **Да** для подтверждения удаления файла. Для отмены удаления файла нажмите кнопку **Нет**.

В результате файл будет удален из программы. Чтобы возобновить работу с удаленным файлом, следует повторно добавить его в программу.

### Надежное удаление файла

С помощью программы ViPNet CryptoFile вы можете удалить какой-либо файл с жесткого диска или съемного носителя без возможности восстановления, например, если из соображений безопасности вы хотите безвозвратно удалить конфиденциальный файл после прочтения. Для этого выполните следующие действия:

- 1 В главном окне программы на панели просмотра выберите файл (или несколько файлов), который хотите надежно удалить, и выполните одно из действий:
  - На панели инструментов нажмите кнопку Надежно удалить 🥡
  - о В меню **Действия** выберите пункт Надежно удалить.
  - Щелкните правой кнопкой мыши по выделенному файлу и выберите пункт **Надежно** удалить.
- 2 В появившемся окне нажмите кнопку **Да** для подтверждения удаления файла. Для отмены удаления файла нажмите кнопку **Нет**.

В результате выбранный файл будет удален с жесткого диска. Восстановление файла, удаленного таким образом, невозможно.

### Работа нескольких пользователей с программой ViPNet CryptoFile

При работе с программой ViPNet CryptoFile вы можете задать другой сертификат пользователя, от лица которого будет производиться подпись файлов. Например, если необходимо заверить файл подписями нескольких пользователей (см. «Добавление электронных подписей к ранее подписанному файлу» на стр. 62), при этом не передавая его на другие компьютеры.

Для смены сертификата текущего пользователя выполните следующие действия:

- 1 Установите сертификат и контейнер ключей пользователя средствами ViPNet CSP (либо встроенного криптопровайдера или криптопровайдера стороннего производителя). См. документ «ViPNet CSP. Руководство пользователя», глава «Установка контейнеров и сертификатов».
- 2 В главном окне программы ViPNet CryptoFile выполните одно из действий:
  - На панели инструментов нажмите кнопку Настройки
- - В меню Файл выберите пункт Настройки. 0
- 3 В окне Настройки в группе Подпись нажмите кнопку Изменить, чтобы задать сертификат другого пользователя, с помощью которого будет производиться подпись файлов.
- 4 В окне Безопасность Windows выберите нужный сертификат и нажмите кнопку OK.

В окне Настройки в группе Подпись отобразится информация о заданном сертификате.

В результате будет задан нужный сертификат, и его владелец сможет приступить к работе с программой ViPNet CryptoFile (см. «Работа с программой ViPNet CryptoFile» на стр. 44).

### Добавление электронных подписей к ранее подписанному файлу

С помощью программы ViPNet CryptoFile вы можете добавлять свою электронную подпись к подписям других пользователей, содержащимся в контейнере \*.sig. Например, если необходимо заверить какой-либо юридический документ подписями нескольких пользователей, и затем передать его в другую организацию. Выполнение данной операции возможно только в случае использования открепленной подписи. Для добавления электронной подписи в контейнер \*.sig выполните следующие действия:

- 1 Добавьте исходный файл и контейнер \*.sig в программу ViPNet CryptoFile (см. «Добавление файлов в программу ViPNet CryptoFile» на стр. 45).
- 2 Заверьте исходный файл электронной подписью (см. «Подписание файла» на стр. 47). Перед этим убедитесь, что в настройках программы снят флажок Использовать прикрепленную подпись (см. «Задание сертификата пользователя для подписи файлов» на стр. 38), то есть при подписании будет использоваться открепленная подпись.
- **3** В появившемся окне выбора действия с существующим контейнером \*.sig нажмите кнопку **Добавить подпись**.

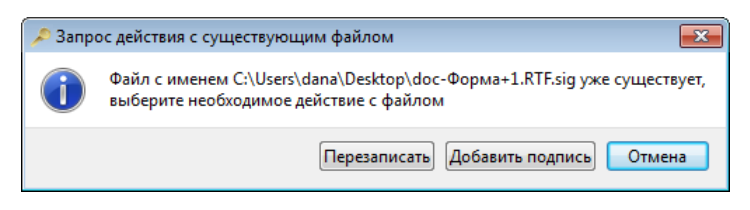

Рисунок 23. Выбор действия с существующим файлом

В результате подпись будет добавлена в контейнер \*.sig с открепленной подписью. Теперь при проверке подписи исходного файла в окне **Результат проверки подписи** (см. Рисунок 19 на стр. 54) будут отображаться результаты проверки всех добавленных подписей.

### Формирование отчета о результате проверки электронной подписи

С помощью программы ViPNet CryptoFile вы можете сформировать отчет о результате проверки электронной подписи. Такой отчет содержит информацию о сертификате отправителя файла, времени и корректности подписи, о сертификате службы штампов времени (если к электронной подписи был добавлен штамп времени) и может быть использован при разборе конфликтных ситуаций (например, для подтверждения существования файла в момент подписи).

Чтобы сформировать отчет о результате проверки электронной подписи файла, выполните следующие действия:

- 1 Выполните проверку электронной подписи файла (см. «Проверка электронной подписи» на стр. 54).
- 2 В окне **Результат проверки подписи** нажмите кнопку **Создание отчета**. При этом сформированный отчет будет открыт в браузере, который используется по умолчанию.

| 🏉 Отчет о проверке ЭЦП - Windows Internet Explorer                        |
|---------------------------------------------------------------------------|
| C:\ProgramData\InfoTeCS\Vi 	 47 	 Ding P                                  |
| 🖕 Избранное 🛛 👍 🔊 Рекомендуемые узлы 🔻 🖉 Коллекция веб-фрагм 👻            |
| 🍘 Отчет о проверке ЭЦП 🛛 🏠 🔻 🖾 👻 🖃 🖶 👻 Страница 🔻 Безопасность 👻 Сервис 👻 |
|                                                                           |
| Отчет о проверке ЭП                                                       |
| Время создания отчета: 31.10.12 13:50                                     |
| • Проверен файл: C:\Users\dana\Desktop\doc-Форма+1.RTF.sig                |
| ∘ <b>ЭП:</b> BEPHA                                                        |
| Время подписи: 31.10.12 12:25                                             |
| Статус сертификата: ДЕЙСТВИТЕЛЕН                                          |
| Сведения о сертификате                                                    |
| Кому выдан: Кузнецов Евгений Николаевич                                   |
| Кем выдан: Администратор1                                                 |
| Серийный номер: 01CDA1FE0BE87040000001A15F00004                           |
| Действителен с: 04.10.12 10:58                                            |
| Действителен по: 04.10.17 10:58                                           |
| 🙀 Компьютер   Защищенный режим: выкл. 🆓 👻 🕄 100% 👻                        |

Рисунок 24. Просмотр отчета о результате проверки электронной подписи

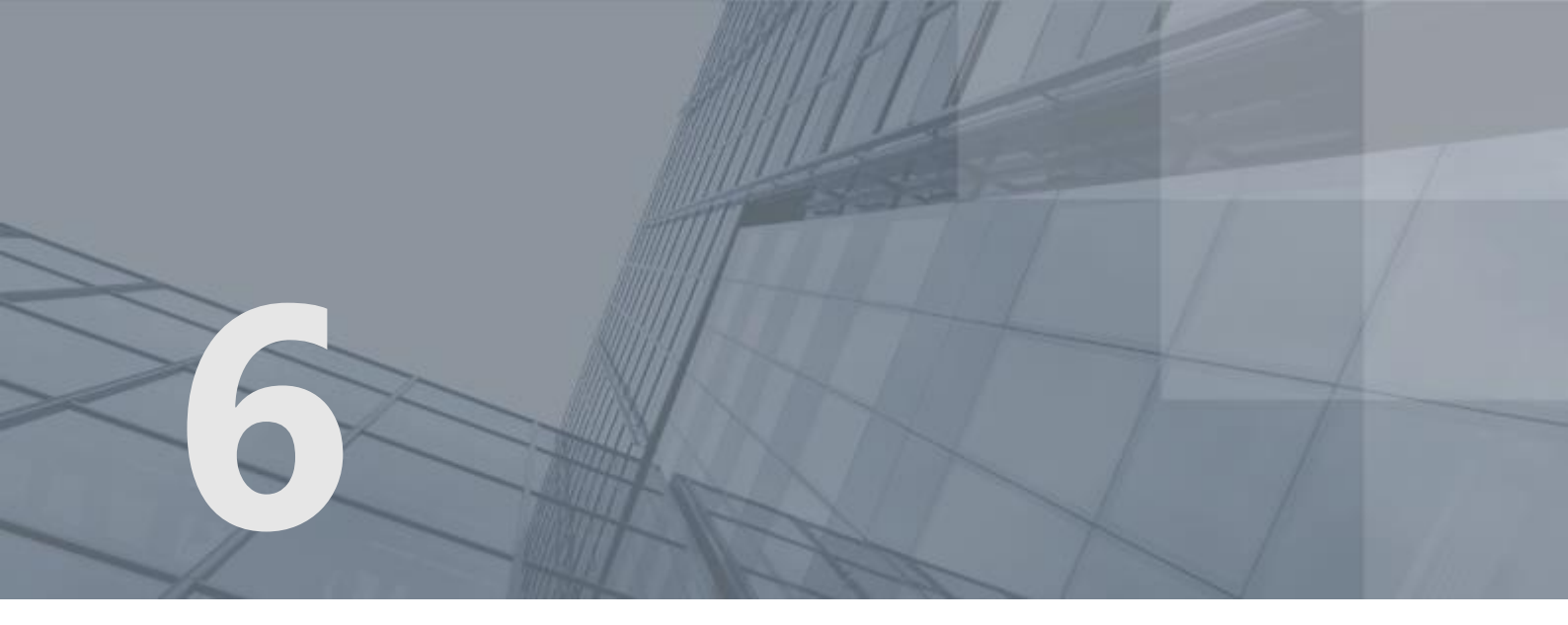

## Регистрация ViPNet CryptoFile

| Прежде чем регистрировать ViPNet CryptoFile                           |    |
|-----------------------------------------------------------------------|----|
| Получение серийного номера                                            | 68 |
| Получение кода регистрации                                            | 69 |
| Регистрация ViPNet CryptoFile                                         | 77 |
| Порядок действий системного администратора при регистрации через файл | 80 |

### Прежде чем регистрировать ViPNet CryptoFile

#### Зачем нужно регистрировать ViPNet CryptoFile

В случае использования криптопровайдеров сторонних производителей после установки ViPNet CryptoFile на компьютер программа работает в демо-режиме (см. «Ограничения незарегистрированной версии программы ViPNet CryptoFile» на стр. 10). Зарегистрировать программу ViPNet CryptoFile можно в любой момент, и тогда полнофункциональная версия программы будет доступна неограниченное время.

Мы рекомендуем поступить следующим образом:

- установите ViPNet CryptoFile и пользуйтесь незарегистрированной версией программы, чтобы оценить возможности и преимущества продукта;
- чтобы работать с полной версией, зарегистрируйте вашу копию ViPNet CryptoFile.

Также вы можете бесплатно загрузить, установить и зарегистрировать ПО ViPNet CSP, при этом регистрация программы ViPNet CryptoFile не потребуется. Для этого при запуске незарегистрированной версии программы ViPNet CryptoFile выберите пункт **Открыть страницу загрузки и регистрации ViPNet CSP**.

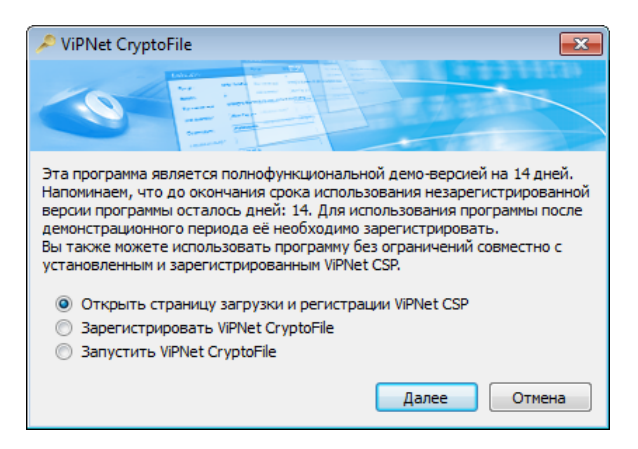

Рисунок 25. Запуск незарегистрированной версии ViPNet CryptoFile

#### Начало регистрации

Вы можете зарегистрировать ViPNet CryptoFile самостоятельно (обычная регистрация). Для этого следуйте приведенным ниже указаниям.

Системный администратор может одновременно зарегистрировать несколько копий программы. Для этого он может использовать возможность регистрации через файл, чтобы собрать запросы на

регистрацию от всех пользователей, отправить их в одном сообщении электронной почты и получить все регистрационные коды одновременно. Подробнее см. раздел Порядок действий системного администратора при регистрации через файл (на стр. 80).

Примечание. Если программа ViPNet CryptoFile повторно установлена на компьютер, на котором она уже была зарегистрирована, вы можете использовать регистрационные данные, сохраненные в файле \*.brg (см. «Сохранение регистрационных данных» на стр. 78). Если вы провели обновление конфигурации компьютера, на котором будете использовать ViPNet CryptoFile, ознакомьтесь с разделом Если конфигурация

вашего компьютера изменилась (на стр. 79).

Чтобы зарегистрировать ViPNet CryptoFile, выполните следующие действия:

1 В главном окне программы ViPNet CryptoFile в меню Справка выберите пункт Регистрация. Будет запущен мастер Регистрация ViPNet CryptoFile.

| Регистрация ViPNet Crypt                                                                                                    | oFile 💌                                                                                                    |
|----------------------------------------------------------------------------------------------------|----------------------------------------------------------------------------------------------------|
| 2                                                                                                    | Регистрация ViPNet CryptoFile                                                                                                    |
|                                                                                                    | Вас приветствует мастер, который поможет<br>зарегистрировать ViPNet CryptoFile.                                                                                                    |
|                                                                                                    | Для регистрации необходимо купить программный<br>продукт и получить серийный номер. Если у Вас уже<br>есть серийный номер, следует сделать запрос на<br>регистрацию в фирму "Инфотекс" и получить код<br>регистрации, после чего зарегистрировать продукт.<br>Выберите нужную опцию и нажмите "Далее". |
| and a second second sec | <ul> <li>Купить (получить серийный номер)</li> </ul>                                                                                                    |
|                                                                                                    | О Запрос на регистрацию (получить код регистрации)                                                                                                    |
|                                                                                                    | О Зарегистрировать                                                                                                    |
|                                                                                                    | < Назад Далее > Отмена Справка                                                                                                    |

Рисунок 26. Мастер регистрации ViPNet CryptoFile

- 2 Выполните одно из действий:
  - Если вы не приобрели ViPNet CryptoFile, выберите Купить (получить серийный номер) (см. «Получение серийного номера» на стр. 68).
  - Если вы уже приобрели ViPNet CryptoFile и имеете серийный номер, выберите Запрос на регистрацию (получить код регистрации) (см. «Получение кода регистрации» на стр. 69).

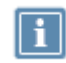

Примечание. Если вы сделаете запрос на регистрацию через Интернет, регистрация ViPNet CryptoFile будет проведена автоматически без вашего участия.

- Если вы уже приобрели ViPNet CryptoFile и получили код регистрации, выберите Зарегистрировать (см. «Регистрация ViPNet CryptoFile» на стр. 77).
- 3 Нажмите кнопку Далее.

### Получение серийного номера

Для получения серийного номера:

1 На странице **Регистрация ViPNet CryptoFile** выберите **Купить (получить серийный номер)** и нажмите кнопку **Далее**.

В окне вашего браузера откроется страница заказа продуктов ViPNet на сайте компании ОАО «ИнфоТеКС». Приобретите ViPNet CryptoFile через веб-сайт и получите серийный номер по электронной почте.

2 Получив серийный номер, вернитесь на страницу **Регистрация ViPNet CryptoFile** (см. «Начало регистрации» на стр. 66) и сделайте запрос на получение кода регистрации (см. «Получение кода регистрации» на стр. 69).

#### Получение кода регистрации

Чтобы запросить код регистрации для ViPNet CryptoFile, выполните следующие действия:

- 1 На странице Регистрация ViPNet CryptoFile выберите Запрос на регистрацию (получить код регистрации) и нажмите кнопку Далее.
- 2 На странице Способ запроса на регистрацию выберите подходящий для вас способ. Для этого установите переключатель в одно из положений:
  - о Через Интернет (online) (см. «Получение кода регистрации через Интернет» на стр. 69).
  - По электронной почте (см. «Получение кода регистрации по электронной почте» на стр.
     72).
  - о По телефону (см. «Получение кода регистрации по телефону» на стр. 73).
  - о Через файл (см. «Регистрация через файл» на стр. 74).

| Регистрация ViPNet CryptoFile                                            |
|--------------------------------------------------------------------------|
| Способ запроса на регистрацию<br>Выберите способ запроса на регистрацию. |
| <ul> <li>Через Интернет (online)</li> </ul>                              |
| По электронной почте                                                     |
| С По телефону                                                            |
| С Через файл                                                             |
|                                                                          |
|                                                                          |
|                                                                          |
|                                                                          |
|                                                                          |
| < Назад Далее > Отмена Справка                                           |

Рисунок 27. Выбор способа регистрации

3 Нажмите кнопку Далее.

#### Получение кода регистрации через Интернет

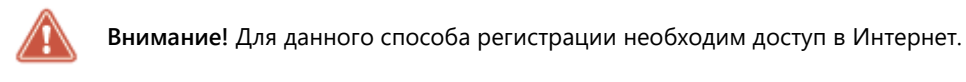

Если вы выбрали способ регистрации **Через Интернет (online)**, откроется страница **Регистрационные данные**.

| Регистрационные дая<br>Заполните регистра<br>обратитесь к Вашем | нные<br>ционные данные. Если у Вас нет серийного номера,<br>у системному администратору. |
|-----------------------------------------------------------------|------------------------------------------------------------------------------------------|
| Код компьютера:                                                 | 6E7M2W4-6AH37U4-67L249H-43CHBHL-6G6UGZM                                                  |
| Пользователь:                                                   | Administrator                                                                            |
| Организация:                                                    | Company                                                                                  |
| Электронная почта*:                                             | admin@company.ru                                                                         |
| Серийный номер*:                                                | XXXX-XXXX-XXXX                                                                           |
| Дополнительные<br>сведения:                                     |                                                                                          |
| •Обязательно для з                                              | аполнения.                                                                               |

Рисунок 28. Страница регистрационных данных

На странице Регистрационные данные выполните следующие действия:

1 В поле Серийный номер введите серийный номер.

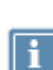

**Примечание.** Если у вас нет серийного номера, сделайте запрос на его получение (см. «Получение серийного номера» на стр. 68).

Если вы вводили серийный номер раньше, поле **Серийный номер** будет заполнено автоматически.

- 2 В поле Пользователь введите ваше имя. Оно будет использоваться при выпуске лицензии и для обращения к вам. Заполнение этого поля необязательно. По умолчанию в поле Пользователь отображается имя, которое вы ввели во время установки ViPNet CryptoFile.
- 3 В поле Организация введите название вашей организации. Заполнение этого поля необязательно. По умолчанию в поле Организация отображается название, которое вы ввели во время установки ViPNet CryptoFile.
- **4** В поле **Электронная почта** введите ваш адрес электронной почты, который будет использован для связи с вами в случае необходимости.

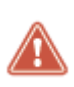

Внимание! Мы не будем продавать или распространять ваш адрес электронной почты. ОАО «ИнфоТеКС» ответственно подходит к защите вашей личной информации и принимает все меры для предотвращения несанкционированного доступа или разглашения информации, которую вы нам предоставляете.

5 В поле **Дополнительные сведения** вы можете указать любую дополнительную информацию. Например, ваши контактные данные, сообщение о возникшей проблеме или пожелания, касающиеся программного обеспечения ViPNet.

В поле **Код компьютера** отображается код, который однозначно идентифицирует ваш компьютер. Вы не можете изменить значение этого поля.

6 Нажмите кнопку Далее. Откроется страница, отображающая состояние запроса на регистрацию. На этой странице ведется отсчет времени с начала текущей попытки регистрации. Обратите внимание, что на установление соединения с сервером отводится не более 3 минут.

| Регистрация ViPN | et CryptoFile                               | <b>€</b> 2 |
|------------------|---------------------------------------------|------------|
| Запрос на регис  | трацию                                      | 30         |
| Пожалуйста, по   | дождите. Регистрация может занять 3 минуты. | <b>3</b>   |
|                  |                                             |            |
|                  |                                             |            |
|                  |                                             |            |
|                  |                                             |            |
|                  | Ожидание доди доцения: 1 сек                |            |
|                  | Ожидание подключения. Т сек.                |            |
|                  |                                             |            |
|                  |                                             |            |
|                  |                                             |            |
|                  |                                             | 1          |

Рисунок 29. Подключение к серверу

Если в течение 3 минут соединение с сервером системы регистрации ОАО «ИнфоТеКС» не было установлено, вы увидите соответствующее сообщение.

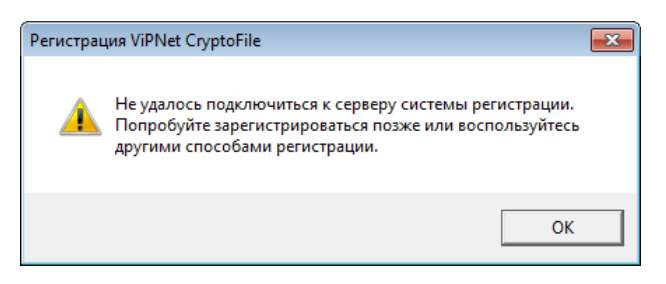

Рисунок 30. Ошибка подключения

Если соединение с сервером системы регистрации установлено успешно, но предоставленные вами данные оказались неверными, программа выдаст сообщение об этом.

В окне сообщения нажмите ОК, и вы вернетесь на страницу Регистрационные данные.

Если вам отказано в регистрации, откроется страница **Регистрационные данные**. Проверьте правильность введенного серийного номера и попробуйте зарегистрироваться снова.

Если регистрация прошла успешно, откроется страница **Регистрация ViPNet CryptoFile** успешно завершена. На этой странице дана рекомендация, как безопасно сохранить ваши регистрационные данные (см. «Сохранение регистрационных данных» на стр. 78).

7 Нажмите кнопку Готово.

# Получение кода регистрации по электронной почте

Внимание! Для данного способа регистрации необходим доступ в Интернет.

Если вы выбрали способ регистрации **По электронной почте**, откроется страница **Регистрационные данные**. На этой странице выполните следующие действия:

- **1** Введите все данные, как описано в разделе Получение кода регистрации через Интернет (на стр. 69).
- 2 Нажмите кнопку **Далее**. В вашей почтовой программе будет создано новое сообщение электронной почты, содержащее указанные вами регистрационные данные. Сообщение будет адресовано на электронный почтовый ящик reg@infotecs.biz.

| 📑 Регистрация ViPNet                                                                                                    |                                                                                  |      |  |
|----------------------------------------------------------------------------------------------------|----------------------------------------------------------------------------------|------|--|
| Файл Правка Вид                                                                                                    | Вставка Формат Сервис Сообщение Справка                                          |      |  |
| 📑 Отправить 🖌 🗈                                                                                                    | ∎ > & % ∎ ₩ ▼ ■ ■ ■                                                              |      |  |
| 💷 Кому:                                                                                                    | reg@infotecs.biz < reg@infotecs.biz>;                                            |      |  |
| 🔲 Копия:                                                                                                    |                                                                                  |      |  |
| Тема:                                                                                                    | Регистрация ViPNet                                                               |      |  |
| Times New Roman                                                                                                    | ▼ 12 ▼ 閏,   米 水 ⊻ Δ,   扫 目 律 律   書 書 書 ■   −                                     | Pa 🔜 |  |
| Данное письмо сформировано системой регистрации продуктов ViPNet.<br>Для успешной регистрации его необходимо отправить.<br>Письмо не рекомендуется редактировать. |                                                                                  |      |  |
| Пользователь: Admi<br>Организация: Comp<br>Продукт: ViPNet Cry<br>Версия: 3                                                                                       | n<br>vany<br>yptoFile                                                            | E    |  |
| Серийный номер: Х<br>Код компьютера: 4<br>Дополнительные се                                                                                                    | (XXX-XXX-XXXX-XXXX<br>{3YXG5-5MZNNTK-6QNMW4H-77ET8N5-6EMAQHM-6AB9RY2<br>зедения: | •    |  |
|                                                                                                    |                                                                                  |      |  |

Рисунок 31. Запрос кода регистрации по электронной почте

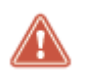

**Внимание!** Мы не рекомендуем редактировать сообщение с регистрационными данными.

**3** Для завершения регистрации отправьте это сообщение. После проверки ваших регистрационных данных вы получите код регистрации по электронной почте.
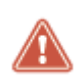

Внимание! Если в течение нескольких дней вы не получили ответ от компании «ИнфоТеКС», попытайтесь снова отправить свое сообщение. Для этого повторите все шаги, описанные в данном разделе. Если после этого вам все же не удалось зарегистрировать ViPNet CryptoFile, обратитесь в службу поддержки ОАО «ИнфоТеКС».

4 Получив сообщение с кодом регистрации, зарегистрируйте вашу копию ViPNet CryptoFile (см. «Регистрация ViPNet CryptoFile» на стр. 77).

### Получение кода регистрации по телефону

Если вы выбрали способ регистрации **По телефону**, откроется страница **Запрос на регистрацию по телефону**, содержащая данные, которые вы должны будете сообщить сотруднику ОАО «ИнфоТеКС».

| ообщите информац                                                     | ию для регистрации                                                                                                    |
|----------------------------------------------------------------------|----------------------------------------------------------------------------------------------------|
| Іользователь:                                                        | Сообщается пользователем                                                                                                    |
| )рганизация:                                                         | Сообщается пользователем                                                                                                    |
| Іродукт:                                                             | Сообщается пользователем                                                                                                    |
| ерсия программы:                                                     | 4                                                                                                    |
| (од компьютера:                                                      | 6E7M2W4-6AH37U4-67L249H-43CHBHL-6G6UGZM                                                                                                    |
| серийный номер *                                                     | Сообщается пользователем                                                                                                    |
| іродукт:<br>Іерсия программы:<br>Сод компьютера:<br>Серийный номер * | сообщается пользователем<br>4<br>6E7M2W4-6AH37U4-67L249H-43CHBHL-6G6UGZM<br>Сообщается пользователем<br>сс Вы должны сообщить серийный номер, котор |

Рисунок 32. Запрос кода регистрации по телефону

Выполните следующие действия:

- 1 Позвоните в ОАО «ИнфоТеКС» по телефону, приведенному в верхней части страницы, и сообщите регистрационную информацию. В ответ вам будет сообщен код регистрации.
- 2 Получив код регистрации, нажмите кнопку Далее, откроется страница Зарегистрировать.

| Регистрация ViPNet C                 | ryptoFile                                       | <b>-</b> ×- |
|--------------------------------------|-------------------------------------------------|-------------|
| Зарегистрировать<br>Укажите серийный | номер, код регистрации и нажмите "Далее".       |             |
| Код компьютера:                      | 6E7M2W4-6AH37U4-67L249H-43CHBHL-6G6UGZM         |             |
| Серийный номер:                      | XXXX-XXXX-XXXX-XXXX                             |             |
| Код регистрации:                     | 1234567890                                      |             |
|                                      |                                                 |             |
|                                      |                                                 |             |
|                                      |                                                 |             |
|                                      |                                                 |             |
|                                      |                                                 |             |
|                                      |                                                 |             |
|                                      | < <u>Н</u> азад <u>Д</u> алее > Отмена <u>С</u> | правка      |

Рисунок 33. Ввод кода регистрации

**3** На странице **Зарегистрировать** введите ваши серийный номер и код регистрации, затем нажмите кнопку **Далее**.

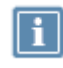

Примечание. Если вы вводили серийный номер раньше, поле Серийный номер будет заполнено автоматически.

Если введенные данные верны, откроется страница **Регистрация ViPNet CryptoFile успешно завершена**. На этой странице приведены рекомендации, как безопасно сохранить ваши регистрационные данные (см. «Сохранение регистрационных данных» на стр. 78).

4 Нажмите кнопку Готово.

## Регистрация через файл

Смысл регистрации через файл состоит в том, что вы перекладываете ответственность за получение кода регистрации на своего системного администратора. Вам не нужно лично запрашивать код регистрации у компании «ИнфоТеКС». Вместо этого вы должны воспользоваться мастером **Регистрация ViPNet CryptoFile** для формирования файла регистрационных данных и передать файл вашему системному администратору.

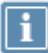

Примечание. Если требуется провести регистрацию через файл только одной копии программы ViPNet CryptoFile, сначала выполните действия 1–6, описанные в данном разделе, затем выполните действия системного администратора из раздела Порядок действий системного администратора при регистрации через файл (на стр. 80). После этого выполните действие 7 данного раздела, зарегистрировав свою копию ViPNet CryptoFile (см. «Регистрация ViPNet CryptoFile» на стр. 77).

После того как администратор получает регистрационные данные от вас и от других пользователей ViPNet, он запрашивает коды регистрации и сообщает их пользователям. Получив от вашего системного администратора код регистрации, вы можете зарегистрировать ViPNet CryptoFile.

Чтобы воспользоваться регистрацией через файл:

- 1 На странице Способ запроса на регистрацию выберите Через файл и нажмите кнопку Далее.
- 2 На странице **Регистрационные данные** введите все данные, как описано в разделе Получение кода регистрации через Интернет (на стр. 69). Нажмите кнопку **Далее**.
- **3** На странице **Сохранение регистрационных данных** нажмите кнопку **Обзор** и укажите папку, в которой будет сохранен файл с вашими регистрационными данными.

| Регистрация ViPNet Crypt                       | toFile                        |                      |          | <b>e</b> |
|------------------------------------------------|-------------------------------|----------------------|----------|----------|
| Сохранение регистраци<br>Укажите папку для сох | ионных данни<br>фанения регис | ых<br>прационных дан | НЫХ.     | 25       |
| Папка для сохранения                           | файла с регис                 | трационными д        | анными:  | Обзор    |
|                                                |                               |                      |          |          |
| Регистрационные данн<br>ХХХХ-ХХХХ-ХХХ-ХХХ      | њие будут сохра<br>(X.txt     | анены в файле с      | с именем |          |
| Регистрационные данн<br>XXXX-XXX-XXXX-XXX      | ње буду⊤ сохра<br>(X.txt      | нены в файле с       | : именем |          |
| Регистрационные данн<br>XXXX-XXX-XXXX-XXX      | ње будут сохра<br>(X.bd       | нены в файле с       | з именем |          |

Рисунок 34. Сохранение данных для групповой регистрации

4 Указав папку, нажмите кнопку Далее. Регистрационные данные будут сохранены в текстовом файле, имя которого совпадает с вашим серийным номером: <ceрийный номер>.txt.

| Регистрация ViPNet Crypt | oFile 🛛 🕅                                                                                                    |
|--------------------------|----------------------------------------------------------------------------------------------------|
|                          | Оповестите Вашего системного администратора о<br>создании файла с регистрационными данными. Вам<br>будет предоставлен файл с кодом регистрации, после<br>чего можно будет зарегистрировать ViPNet CryptoFile. По<br>всем вопросам регистрации через файл обращайтесь к<br>Вашему системному администратору.<br>По другим возникающим вопросам обращайтесь в фирму<br>"Инфотекс":<br><b>Web</b> : <u>http://www.infotecs.nu</u><br><b>E-mail:</b> <u>soft@infotecs.nu</u><br><b>Teneфoh:</b> (495) 737-6192<br><b>Факс:</b> (495) 737-7278<br><b>Адрес:</b> 127287, г.Москва, Старый Петровско-<br>Разумовский пр., дом 1/23, строение 1 |
|                          | < Назад Далее > Готово                                                                                                    |

Рисунок 35. Данные для групповой регистрации сохранены

5 На следующей странице мастера нажмите кнопку Готово.

- 6 Передайте файл, содержащий регистрационные данные, своему системному администратору.
- 7 Получив от администратора код регистрации, зарегистрируйте свою копию ViPNet CryptoFile (см. «Регистрация ViPNet CryptoFile» на стр. 77).

## Регистрация ViPNet CryptoFile

Получив от ОАО «ИнфоТеКС» код регистрации, вы можете зарегистрировать вашу копию ViPNet СтуртоFile. Для этого выполните следующие действия:

- 1 Запустите мастер Регистрация ViPNet CryptoFile (см. «Начало регистрации» на стр. 66).
- 2 На первой странице мастера выберите Зарегистрировать и нажмите кнопку Далее.
- 3 На странице Серийный номер введите ваш серийный номер и нажмите кнопку Далее.

| Серииныи           | номер                          |                                |                      |                |       |
|--------------------|--------------------------------|--------------------------------|----------------------|----------------|-------|
| Укажите<br>номера, | серийный ном<br>вернитесь на п | ер и нажмите "<br>редыдущий ша | Далее". Если у<br>г. | Вас нет серийн | рго 🕈 |
| Серийнь            | й номер:                       |                                |                      |                |       |
| XXXX-X             | XX-XXXX-XXXX                   | (                              |                      |                |       |
|                    |                                |                                |                      |                |       |
|                    |                                |                                |                      |                |       |
|                    |                                |                                |                      |                |       |
|                    |                                |                                |                      |                |       |
|                    |                                |                                |                      |                |       |
|                    |                                |                                |                      |                |       |
|                    |                                |                                |                      |                |       |
|                    |                                |                                |                      |                |       |
|                    |                                |                                |                      |                |       |

Рисунок 36. Ввод серийного номера

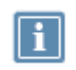

**Примечание.** Если вы вводили серийный номер раньше, поле **Серийный номер** будет заполнено автоматически.

- 4 На странице Код регистрации:
  - Если вы запрашивали код регистрации лично, выберите **Обычная регистрация** и введите код регистрации.
  - Если запрос на регистрацию делал ваш системный администратор, выберите Регистрация через файл, затем нажмите кнопку Обзор и укажите путь к файлу, содержащему код регистрации.

| Регистрация Vif                             | PNet CryptoFile                                                                                                    | x |
|---------------------------------------------|----------------------------------------------------------------------------------------------------|---|
| Код регистрац<br>Укажите код<br>вернитесь в | ии<br>д регистрации и нажмите "Далее". Если у Вас его нет,<br>начало мастера и выберите опцию "Запрос на регистрацию".                                                                                                    | 2 |
| 📀 Обычная                                   | регистрация                                                                                                    |   |
| Укажите                                     | код регистрации:                                                                                                    | _ |
|                                             |                                                                                                    |   |
| С Регистра                                  | щия через файл                                                                                                    |   |
| Укажите                                     | файл с кодом регистрации:                                                                                                    | - |
|                                             | Обзор                                                                                                    |   |
|                                             |                                                                                                    |   |
|                                             |                                                                                                    |   |
|                                             |                                                                                                    |   |
|                                             |                                                                                                    |   |
|                                             | <hr/> <hr/> |   |

Рисунок 37. Ввод кода регистрации

5 Нажмите кнопку Далее. Если указанные вами данные верны, откроется страница Регистрация ViPNet CryptoFile успешно завершена.

| Регистрация ViPNet Crypto | pFile 🛛 🕅                                                                                                    |
|---------------------------|----------------------------------------------------------------------------------------------------|
|                           | Регистрация ViPNet CryptoFile успешно<br>завершена.<br>Вы зарегистрировали программный продукт ViPNet CryptoFile<br>На случай переустановки программы<br>рекомендуется сделать резервную копию файла<br>сsp.brg с регистрационными данными, который<br>находится в папке, где установлена программа.<br>Спасибо за выбор программного обеспечения ViPNet.<br>По всем возникающим вопросам обращайтесь в фирму<br>"Инфотекс":<br>Web: http://www.infotecs.nu<br>E-mail: soft@infotecs.nu<br>E-mail: soft@infotecs.nu<br>E-mail: soft@infotecs.nu<br>Teneфon: (495) 737-7278<br>Апрес: 127287, г. Москва, Старый Петровско-<br>Разумовский пр., дом 1/23, строение 1 |
|                           | < <u>Н</u> азад Далее > <b>Готово</b>                                                                                                    |

Рисунок 38. Завершение регистрации ViPNet CryptoFile

- 6 Нажмите кнопку Готово.
- 7 Сохраните регистрационные данные (см. «Сохранение регистрационных данных» на стр. 78), скопировав в надежное место файл \*.brg, находящийся в папке установки программы ViPNet CryptoFile.

## Сохранение регистрационных данных

После завершения регистрации программа сохраняет регистрационные данные в файле \*.brg, который создается в папке C:\ProgramData\InfoTeCS\ViPNet CryptoFile\.

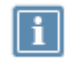

**Примечание**. Имя файла \*.brg зависит от версии программного обеспечения ViPNet.

Мы рекомендуем скопировать файл регистрационных данных в надежное место, так как он может быть полезен при повторной установке ViPNet CryptoFile (например, если вы хотите переустановить программу в другую папку или снова установить программу после форматирования жесткого диска). В таких случаях следует завершить работу с программой, поместить сохраненный файл \*.brg в папки, указанные выше, и заново запустить программу. После запуска программа ViPNet CryptoFile будет автоматически зарегистрирована (если регистрационные данные верны и конфигурация компьютера не изменилась).

Данные о регистрации (серийный номер, код компьютера и так далее) также сохраняются в протоколе регистрации reginfo.txt, который хранится в той же папке, что и файл с расширением \*.brg. Вы можете использовать содержащиеся в этом файле данные, чтобы вручную зарегистрировать программу после переустановки (например, если файл \*.brg потерян).

# Если конфигурация вашего компьютера изменилась

Обновление конфигурации компьютера, на котором установлена программа ViPNet CryptoFile, может сказаться на ее работе. Если изменение конфигурации было значительным (вы заменили большую часть комплектующих), необходимо перерегистрировать вашу копию ViPNet CryptoFile (см. «Получение кода регистрации» на стр. 69). Если изменения в конфигурации были небольшими, вам не нужно снова регистрировать ViPNet CryptoFile.

При первом запуске ViPNet CryptoFile после небольшого обновления конфигурации программа выдаст сообщение о том, что в связи с изменением конфигурации компьютера был создан новый файл \*.brg. Это значит, что прежний файл регистрационных данных устарел, и вы не можете использовать его для регистрации программы после переустановки.

Скопируйте новый файл \*.brg в надежное место. Если вы переустановите ViPNet CryptoFile, вам нужно будет скопировать этот файл в папку установки ViPNet CryptoFile, и программа будет зарегистрирована.

## Порядок действий системного администратора при регистрации через файл

Процедура регистрации через файл позволяет представителю организации (обычно это системный администратор) запросить коды регистрации для нескольких пользователей ViPNet.

Чтобы воспользоваться регистрацией через файл, все пользователи должны иметь серийные номера своих продуктов ViPNet. Если у пользователей нет серийных номеров, их следует получить с помощью мастера **Регистрация ViPNet CryptoFile** (см. «Получение серийного номера» на стр. 68).

Каждый пользователь на своем компьютере должен создать запрос на регистрацию через файл (см. «Регистрация через файл» на стр. 74). В итоге должен быть создан файл \*.txt, содержащий регистрационные данные, который пользователь передает системному администратору.

Если вы являетесь системным администратором:

- 1 Сохраните файлы с регистрационными данными, полученные от пользователей ViPNet, в одну папку.
- **2** Объедините все файлы в один с помощью команды: copy \*.txt registration.all. Вместо registration.all вы можете задать любое другое имя файла.
- **3** Отправьте получившийся файл на адрес электронной почты reg@infotecs.biz. В теме сообщения укажите: ViPNet Registration Using File.
- 4 После обработки запроса ОАО «ИнфоТеКС» вы получите сообщение с прикрепленным файлом \*.txt. Файл будет содержать коды регистрации для всех пользователей, участвующих в регистрации через файл. После того как вы передадите этот файл пользователям (например, с помощью сетевого диска), они смогут зарегистрировать свои программы ViPNet.

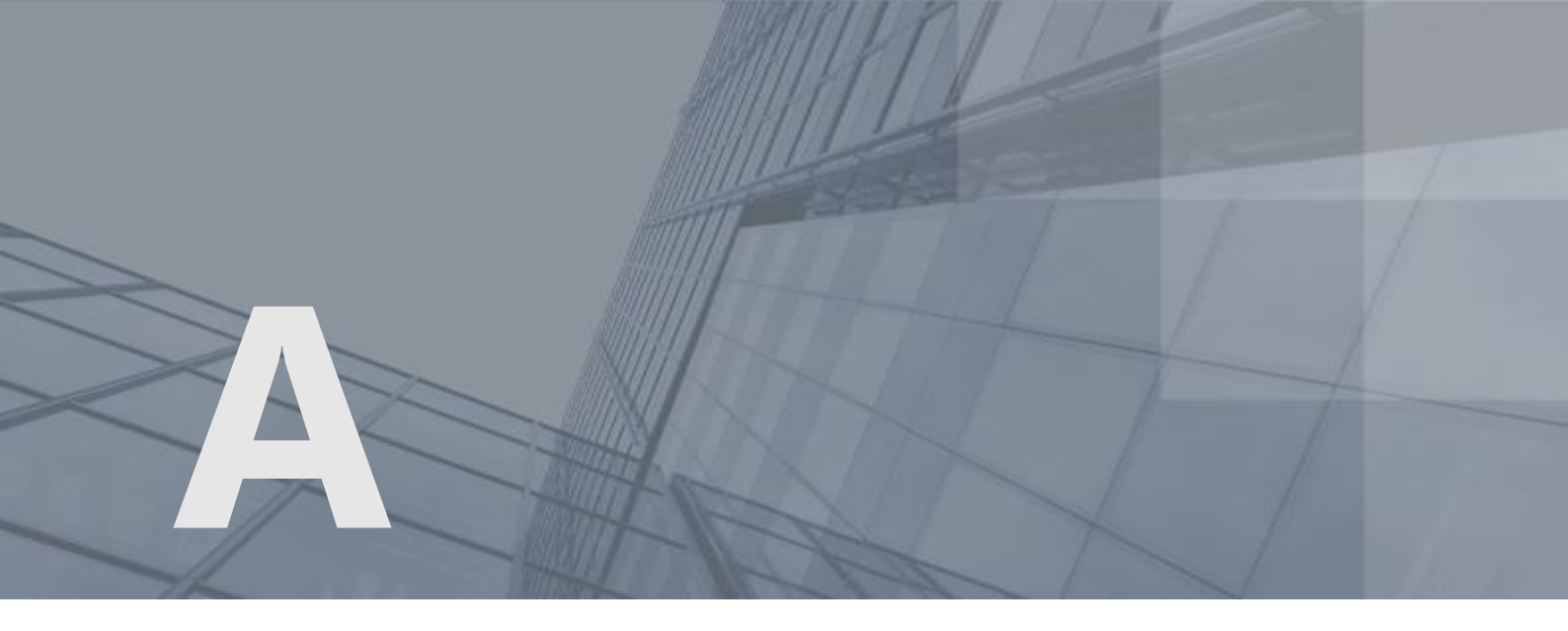

# Выполнение групповых операций в программе ViPNet CryptoFile

С помощью программы ViPNet CryptoFile вы можете выполнять операции как с одиночными файлами, так и с группами файлов. При этом в зависимости от настроек программы (см. «Настройка программы ViPNet CryptoFile» на стр. 38) в результате выполнения операций подписания и шифрования могут быть получены различные виды файлов.

В таблице ниже представлены результаты выполнения операций **Подписать**, Зашифровать и Подписать и зашифровать в зависимости от количества файлов, применения архивирования и использования прикрепленной либо открепленной подписи.

| Выполняема<br>я операция | Количество<br>обрабатываемы<br>х файлов | Архивировани<br>е файлов<br>перед<br>шифрованием | Тип подписи       | Результат                                                                           |
|--------------------------|-----------------------------------------|--------------------------------------------------|-------------------|-------------------------------------------------------------------------------------|
| Подписать                | 1                                       | Не<br>используется                               | Прикреплен<br>ная | Контейнер *.sig с прикрепленной<br>подписью и исходным файлом                       |
|                          |                                         | Не<br>используется                               | Открепленна<br>я  | Контейнер *.sig с открепленной<br>подписью (исходный файл в<br>контейнер не входит) |

Таблица 6. Результаты подписания или шифрования файлов

| Выполняема<br>я операция   | Количество<br>обрабатываемы<br>х файлов | Архивировани<br>е файлов<br>перед<br>шифрованием | Тип подписи        | Результат                                                                                                    |
|----------------------------|-----------------------------------------|--------------------------------------------------|--------------------|----------------------------------------------------------------------------------------------------|
|                            | Больше 1<br>(групповая<br>операция)     | Не<br>используется                               | Прикреплен<br>ная  | Группа контейнеров *.sig с<br>прикрепленными подписями и<br>исходными файлами                                                           |
|                            |                                         | Не<br>используется                               | Открепленна<br>я   | Группа контейнеров *.sig с<br>открепленными подписями<br>(исходные файлы в контейнеры не<br>входят)                                     |
| Зашифроват<br>ь            | 1                                       | Нет                                              | Не<br>используется | Контейнер *.enc с<br>зашифрованным файлом                                                                                               |
|                            |                                         | Да                                               | Не<br>используется | Контейнер *.zip.enc с<br>зашифрованным архивом, в<br>который был помещен исходный<br>файл                                               |
|                            | Больше 1<br>(групповая                  | Нет                                              | Не<br>используется | Группа контейнеров *.enc с<br>зашифрованными файлами                                                                                    |
|                            | операция)                               | Да                                               | Не<br>используется | Контейнер *.zip.enc с<br>зашифрованным архивом, в<br>который были помещены исходные<br>файлы                                            |
| Подписать и<br>зашифровать | 1                                       | Нет                                              | Прикреплен<br>ная  | Контейнер *.sig.enc, внутри<br>которого зашифрованный<br>контейнер *.sig с прикрепленной<br>подписью и исходным файлом                  |
|                            |                                         | Нет                                              | Открепленна<br>я   | Контейнер *.sig с открепленной<br>подписью и контейнер *.enc с<br>зашифрованным исходным файлом                                         |
|                            |                                         | Да                                               | Прикреплен<br>ная  | Контейнер *.sig.zip.enc c<br>зашифрованным архивом, внутри<br>которого контейнер *.sig c<br>прикрепленной подписью и<br>исходным файлом |
|                            |                                         | Да                                               | Открепленна<br>я   | Контейнер *.sig.zip.enc с<br>зашифрованным архивом, внутри<br>которого исходный файл и<br>контейнер *.sig с открепленной<br>подписью    |

| Выполняема<br>я операция | Количество<br>обрабатываемы<br>х файлов | Архивировани<br>е файлов<br>перед<br>шифрованием | Тип подписи       | Результат                                                                                                    |
|--------------------------|-----------------------------------------|--------------------------------------------------|-------------------|----------------------------------------------------------------------------------------------------|
|                          | Больше 1<br>(групповая<br>операция)     | Нет                                              | Прикреплен<br>ная | Группа контейнеров *.sig.enc, в<br>каждом из которых<br>зашифрованный контейнер *.sig<br>с прикрепленной подписью и<br>исходным файлом                                         |
|                          |                                         | Нет                                              | Открепленна<br>я  | На основе каждого из исходных<br>файлов будет создано по два<br>контейнера: контейнер *.sig c<br>открепленной подписью и<br>контейнер *.enc c<br>зашифрованным исходным файлом |
|                          |                                         | Да                                               | Прикреплен<br>ная | Контейнер *.zip.enc с<br>зашифрованным архивом, внутри<br>которого группа контейнеров<br>*.sig с прикрепленными<br>подписями и исходными файлами                               |
|                          |                                         | Да                                               | Открепленна<br>я  | Контейнер *.zip.enc c<br>зашифрованным архивом, внутри<br>которого исходные файлы и группа<br>контейнеров *.sig c<br>открепленными подписями                                   |

Обратные операции проверки подписи и расшифрования выполняются в соответствии со следующими правилами:

- Операция Расшифровать выполняется только для контейнеров \*.enc с зашифрованными файлами, архивами или контейнерами.
- Операция **Проверить подпись** выполняется для контейнеров \*.enc и \*.sig и архивов, в которых содержатся подписанные файлы. При этом исходные файлы из контейнеров и архивов не извлекаются.
- Операция Извлечь и проверить подпись выполняется для контейнеров \*.enc и \*.sig, а также для архивов. Если контейнеры или архивы не содержат подписанные файлы, будет производиться только извлечение исходных файлов без проверки электронной подписи.

# B

# Внешние устройства

## Общие сведения

Внешние устройства предназначены для хранения контейнеров ключей (см. «Контейнер ключей» на стр. 90), которые вы можете использовать для аутентификации, формирования электронной подписи (см. «Электронная подпись» на стр. 91) или для других целей.

На внешнем устройстве могут храниться ключи, созданные по различным алгоритмам в программном обеспечении ViPNet или в сторонних программах. Максимальное количество контейнеров ключей, которое может храниться на одном внешнем устройстве, зависит от объема памяти устройства.

Программное обеспечение ViPNet Монитор поддерживает два способа аутентификации с помощью внешнего устройства:

- По персональному ключу пользователя ViPNet, который хранится на устройстве. Этот способ аутентификации имеет следующие ограничения:
  - Одно внешнее устройство невозможно использовать для аутентификации нескольких пользователей ViPNet.
  - Одно внешнее устройство невозможно использовать для аутентификации одного пользователя на нескольких узлах ViPNet.
  - Если используется этот способ аутентификации, тогда ключи электронной подписи пользователя, изданные в удостоверяющем центре на базе ПО ViPNet, должны храниться на одном устройстве с персональным ключом.
- По сертификату, который хранится на устройстве вместе с соответствующим закрытым ключом. Требования к сертификату см. в разделе Особенности аутентификации с помощью сертификата.

Все операции с контейнерами ключей и внешними устройствами вы можете выполнить в программе ViPNet CSP. Чтобы использовать какое-либо внешнее устройство, на компьютер необходимо установить драйверы этого устройства. Перед записью ключей на устройство убедитесь, что оно отформатировано.

## Список поддерживаемых внешних устройств

В следующей таблице перечислены внешние устройства, которые могут быть использованы в программном обеспечении ViPNet. Для каждого семейства устройств в таблице приведено описание, указаны условия и особенности работы с устройствами.

| Название<br>семейства<br>устройств<br>в программе<br>ViPNet CSP | Полные названия и типы<br>устройств                                                                              | Необходимые и рекомендуемые условия работы<br>с семейством устройств                                                                                                    |
|-----------------------------------------------------------------|----------------------------------------------------------------------------------------------------|----------------------------------------------------------------------------------------------------|
| ESMART Token                                                    | Смарт-карты и токены<br>семейств ESMART Token,<br>ESMART Token ГОСТ                                              | На компьютере должно быть установлено ПО ESMART PKI<br>Client (рекомендуемая версия — 4.0).                                                                                                    |
| Infotecs<br>Software Token                                      | Infotecs Software Token —<br>программная реализация<br>стандарта PKCS#11                                         | Необходимое ПО входит в поставку ViPNet CSP.<br>С помощью программы token_manager.exe<br>на компьютере должен быть создан виртуальный токен.                                                                                                    |
| A-Key                                                           | Смарт-карты<br>аКеу S1000,<br>аКеу S1003,<br>аКеу S1004<br>производства компании<br>Ak Kamal Security            | На компьютере должна быть установлена библиотека<br>akpkcs11.dll, предоставленная компанией<br>Ak Kamal Security.<br>Устройство имеет два ПИН-кода: администратора<br>и пользователя. Значение этих ПИН-кодов по умолчанию<br>— 12345678.<br>Перенос ключей подписи на данный тип устройств<br>невозможен. |
| ViPNet HSM                                                      | Виртуальный токен<br>ViPNet HSM производства<br>ОАО «ИнфоТеКС»                                                   | Необходимо установить клиентское приложение ViPNet<br>HSM и проинициализировать виртуальный токен.                                                                                                    |
| JaCarta                                                         | Персональные<br>электронные ключи и<br>смарт-карты <b>JaCarta PKI</b><br>производства компании<br>«Аладдин Р.Д.» | На компьютере должно быть установлено ПО JC-Client<br>компании «Аладдин Р.Д.» (рекомендуемая версия —<br>6.30.06).                                                                                                    |

Таблица 7. Поддерживаемые внешние устройства

| Название<br>семейства<br>устройств<br>в программе<br>ViPNet CSP | Полные названия и типы<br>устройств                                                                                                    | Необходимые и рекомендуемые условия работы<br>с семейством устройств                                                                                                    |
|-----------------------------------------------------------------|----------------------------------------------------------------------------------------------------|----------------------------------------------------------------------------------------------------|
| JCDS                                                            | Смарт-карты Gemalto<br>Optelio Contactless D72,<br>KONA 131 72К и JaCarta LT<br>с апплетом от компании<br>«Аладдин Р.Д.»                                 | На карту должен быть загружен апплет Datastore,<br>позволяющий модулю jcpkcs11ds.dll компании<br>«Аладдин Р.Д.» работать с картой.<br>Для администрирования смарт-карт JaCarta LT<br>на компьютере должно быть установлено<br>ПО JC-PROClient версии 1.5.0.199, рекомендуется<br>использовать модуль сопряжения jcpkcs11ds.dll<br>версии 1.1.3.20. |
| Siemens<br>CardOS                                               | Смарт-карты<br>CardOS/M4.01a, CardOS<br>V4.3B, CardOS V4.2B,<br>CardOS V4.2B DI, CardOS<br>V4.2C, CardOS V4.4<br>производства компании<br>Atos (Siemens) | На компьютере должно быть установлено ПО Siemens<br>CardOS API V5.0.<br>Смарт-карты должны быть особым образом размечены.<br>Обратитесь к производителю устройств.                                                                                                    |
| eToken GOST/<br>JaCarta GOST                                    | Персональные<br>электронные ключи<br>eToken ГОСТ и JaCarta<br>ГОСТ производства<br>компании «Аладдин Р.Д.»                                               | Для работы с указанными устройствами на компьютере<br>должно быть установлено ПО JC-GOST Client<br>(рекомендуемая версия —1.5.3.446).<br>Перенос ключей подписи на данный тип устройств<br>невозможен.                                                                                                    |
| Rutoken ECP/<br>Rutoken Lite                                    | Электронные<br>идентификаторы <b>Рутокен<br/>ЭЦП и Рутокен Lite</b><br>производства компании<br>«Актив»                                                  | На компьютере должны быть установлены драйверы<br>Rutoken (рекомендуемая версия — 2.100.00.0542).<br>Перенос ключей подписи на идентификаторы<br>Рутокен ЭЦП невозможен.                                                                                                    |
| Rutoken/<br>Rutoken S                                           | Электронные<br>идентификаторы <b>Рутокен</b><br>и <b>Рутокен S</b> производства<br>компании «Актив»                                                      | На компьютере должны быть установлены драйверы<br>Rutoken (рекомендуемая версия — 2.100.00.0542).                                                                                                    |

| Название<br>семейства<br>устройств<br>в программе<br>ViPNet CSP | Полные названия и типы<br>устройств                                                                                                    | Необходимые и рекомендуемые условия работы<br>с семейством устройств                                                                                                    |  |
|-----------------------------------------------------------------|----------------------------------------------------------------------------------------------------|----------------------------------------------------------------------------------------------------|--|
| eToken Aladdin                                                  | Персональные<br>электронные ключи<br>eToken PRO (Java), eToken<br>PRO,<br>cмарт-карты<br>eToken PRO (Java), eToken<br>PRO,<br>JaCarta PRO производства<br>компании «Аладдин Р.Д.» | На компьютере должно быть установлено ПО PKI Client<br>версии 5.1 SP1.                                                                                                    |  |
|                                                                 |                                                                                                    | Смарт-карта eToken PRO может использоваться с любым<br>стандартным PC/SC-совместимым устройством<br>считывания карт.                                                                                                    |  |
|                                                                 |                                                                                                    | Для работы смарт-карты JaCarta PRO на компьютере<br>должно быть установлено ПО JC-PROClient версии 1.0.6 и<br>должен быть включен режим совместимости с eToken.                                                                                         |  |
|                                                                 |                                                                                                    | Для аутентификации в домене Windows с помощью<br>устройства eToken PRO (Java) необходимо в программе<br>ViPNet CSP в настройках внешних устройств указать, что<br>для входа в ОС используется внешнее устройство<br>семейства eToken GOST/JaCarta GOST. |  |

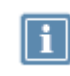

**Примечание**. Список поддерживаемых операционных систем для каждого из приведенных устройств вы найдете на официальном веб-сайте производителя этого устройства.

# Алгоритмы и функции, поддерживаемые внешними устройствами

В следующей таблице перечислены криптографические алгоритмы, поддерживаемые внешними устройствами, приведена информация о возможности использования устройств в качестве датчиков случайных чисел, а также информация о поддержке стандарта PKCS#11.

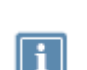

Примечание. Стандарт PKCS#11 (также известный как Cryptoki) — один из стандартов семейства PKCS (Public Key Cryptography Standards —

криптографические стандарты ключа проверки электронной подписи), разработанных компанией RSA Laboratories. Стандарт определяет независимый от платформы интерфейс API для работы с криптографическими устройствами идентификации и хранения данных.

| Название<br>семейства<br>устройств<br>в программе<br>ViPNet CSP | Аппаратная поддержка<br>российских<br>криптографических<br>алгоритмов<br>(на устройстве)                                 | Программная<br>поддержка российских<br>криптографических<br>алгоритмов (в<br>ViPNet CSP)        | Возможность<br>аутентификаци<br>и в домене<br>Windows | функции<br>ДСЧ                      | Поддержка<br>РКСЅ#11 |
|-----------------------------------------------------------------|----------------------------------------------------------------------------------------------------|-------------------------------------------------------------------------------------------------|-------------------------------------------------------|-------------------------------------|----------------------|
| ESMART Token                                                    | <b>ESMART Token</b> —<br>отсутствует;<br><b>ESMART Token ГОСТ</b> —<br>ГОСТ Р 34.10-2001,<br>ГОСТ Р 34.10-2012           | ESMART Token —<br>ГОСТ Р 34.10-2001,<br>ГОСТ Р 34.10-2012<br>ESMART Token ГОСТ —<br>отсутствует | Нет                                                   | Да                                  | Да                   |
| Infotecs<br>Software Token                                      | ГОСТ Р 34.10-2001,<br>ГОСТ Р 34.10-2012<br>(изолированная<br>программная реализация)                                     | отсутствует                                                                                     | Нет                                                   | Да                                  | Да                   |
| А-Кеу                                                           | аКеу S1000, аКеу S1003,<br>аКеу S1004 —<br>ГОСТ Р 34.10-2012;<br>аКеу S1000, аКеу S1003 —<br>ГОСТ Р 34.10-2001           | отсутствует                                                                                     | Нет                                                   | Да                                  | Да                   |
| ViPNet HSM                                                      | ГОСТ Р 34.10-2001,<br>ГОСТ Р 34.10-2012                                                                                  | отсутствует                                                                                     | Нет                                                   | Да                                  | Да                   |
| JaCarta                                                         | отсутствует                                                                                                    | ГОСТ Р 34.10-2001,<br>ГОСТ Р 34.10-2012                                                         | Нет                                                   | Да                                  | Да                   |
| JCDS                                                            | отсутствует                                                                                                    | ГОСТ Р 34.10-2001,<br>ГОСТ Р 34.10-2012                                                         | Да                                                    | Нет                                 | Да                   |
| Siemens CardOS                                                  | отсутствует                                                                                                    | ГОСТ Р 34.10-2001,<br>ГОСТ Р 34.10-2012                                                         | Нет                                                   | Нет                                 | Да                   |
| eToken GOST/<br>JaCarta GOST                                    | ГОСТ Р 34.10-2001,<br>ГОСТ Р 34.10-2012<br>(короткий ключ)                                                               | отсутствует                                                                                     | Да                                                    | Да                                  | Да                   |
| Rutoken ECP/<br>Rutoken Lite                                    | <b>Рутокен ЭЦП</b> —<br>ГОСТ Р 34.10-2001,<br>ГОСТ Р 34.10-2012<br>(короткий ключ);<br><b>Рутокен Lite</b> — отсутствует | Рутокен ЭЦП —<br>отсутствует;<br>Рутокен Lite —<br>ГОСТ Р 34.10-2001,<br>ГОСТ Р 34.10-2012      | Да                                                    | <b>ЭЦП</b><br>— да<br>Lite —<br>нет | Да                   |
| Rutoken/<br>Rutoken S                                           | отсутствует                                                                                                    | ГОСТ Р 34.10-2001,<br>ГОСТ Р 34.10-2012                                                         | Да                                                    | Нет                                 | Да                   |
| eToken Aladdin                                                  | отсутствует                                                                                                    | ГОСТ Р 34.10-2001,<br>ГОСТ Р 34.10-2012                                                         | Да                                                    | Да                                  | Да                   |

| Таблица 8. Алгоритмы и функции, поддерживаемые внешними устройствам |
|---------------------------------------------------------------------|
|---------------------------------------------------------------------|

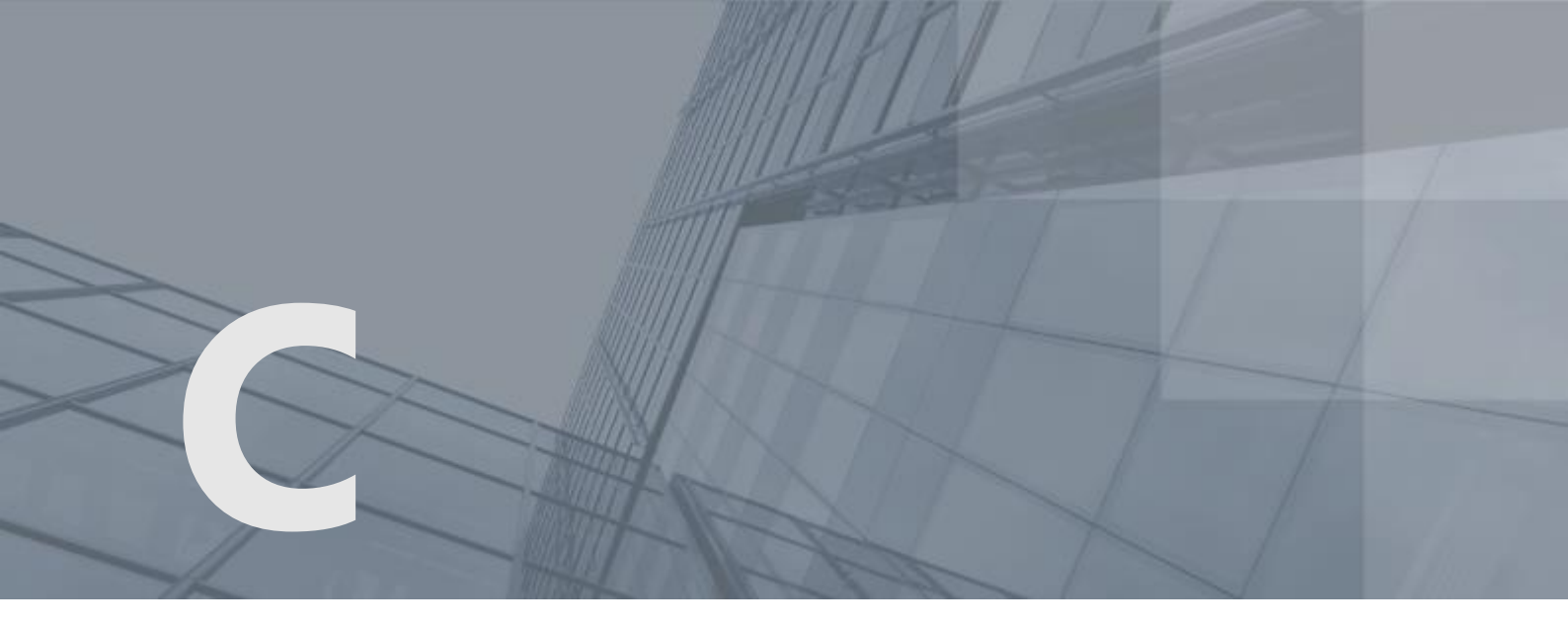

## Глоссарий

#### TSP (Time-Stamp Protocol)

Криптографический протокол, позволяющий создавать доказательство факта существования электронного документа на определённый момент времени. Подробнее см. RFC 3161 http://tools.ietf.org/html/rfc3161.

#### TSP-сервер (служба штампов времени)

Доверенный субъект инфраструктуры открытых ключей, обладающий точным и надёжным источником времени и оказывающий услуги по созданию штампов времени.

#### Асимметричное шифрование

Система шифрования, при которой алгоритмы используют два математически связанных ключа. Открытый ключ используется для зашифрования и передается по незащищенному каналу. Закрытый ключ служит для расшифрования.

#### Дистрибутив ключей

Файл с расширением .dst, создаваемый в программе ViPNet Удостоверяющий и ключевой центр для каждого пользователя сетевого узла ViPNet. Содержит справочники, ключи и файл лицензии, необходимые для обеспечения первичного запуска и последующей работы программы ViPNet на сетевом узле. Для обеспечения работы программы ViPNet дистрибутив ключей необходимо установить на сетевой узел.

#### Ключ проверки электронной подписи

Уникальная последовательность символов, однозначно связанная с ключом электронной подписи и предназначенная для проверки подлинности электронной подписи.

Ключ проверки электронной подписи является открытой (не секретной) частью пары асимметричных ключей.

#### Ключ электронной подписи

Уникальная последовательность символов, предназначенная для создания электронной подписи.

Ключ электронной подписи является закрытой (секретной) частью пары асимметричных ключей.

#### Контейнер \*.enc

Файл с расширением \*.enc, который содержит в себе файл или архив, зашифрованный с использованием ключа проверки электронной подписи получателя или нескольких получателей.

#### Контейнер \*.sig

Файл с расширением \*.sig, который содержит в себе электронную подпись, служебную информацию, исходный файл (в случае использования прикрепленной подписи) и сертификат ключа проверки электронной подписи, с помощью которого была сформирована данная электронная подпись.

#### Контейнер ключей

Файл, в котором хранятся ключ электронной подписи и соответствующий ему сертификат ключа проверки электронной подписи.

#### Открепленная подпись

Тип электронной подписи, при использовании которой электронная подпись и служебная информация помещаются в контейнер с расширением \*.sig отдельно от исходного файла.

Haпример, при подписании file.txt открепленная электронная подпись помещается в контейнер file.txt.sig. Далее для проверки электронной подписи требуется не только данный контейнер, но и исходный файл, который в контейнер file.txt.sig не входит.

#### Прикрепленная подпись

Тип электронной подписи, при использовании которой исходный файл, электронная подпись и служебная информация помещаются совместно в один контейнер с расширением \*.sig.

Hanpumep, файл file.txt заверяется прикрепленной электронной подписью и помещается в контейнер file.txt.sig. Далее для проверки электронной подписи требуется только данный контейнер, который содержит и электронную подпись, и исходный файл.

#### Сеансовый ключ

Случайный или производный ключ, предназначенный для шифрования одного сообщения.

#### Сертификат ключа проверки электронной подписи

Электронный документ или документ на бумажном носителе, выданные удостоверяющим центром либо доверенным лицом удостоверяющего центра и подтверждающие принадлежность ключа проверки электронной подписи владельцу сертификата ключа проверки электронной подписи.

#### Сеть ViPNet

Логическая сеть, организованная с помощью программного обеспечения ViPNet и представляющая собой совокупность сетевых узлов ViPNet.

Сеть ViPNet имеет свою адресацию, позволяющую наладить обмен информацией между ее узлами. Каждая сеть ViPNet имеет свой уникальный номер (идентификатор).

#### Штамп времени

Реквизит электронного документа, которым Служба штампов времени удостоверяет, что в указанный момент времени ей было предоставлено значение хэш-функции данного документа. Штамп времени подтверждает точное время создания документа. Также может подтверждать время получения или отправления документа.

В штампе времени указывается следующее: значение хэш-функции документа, на который выдан штамп; идентификатор политики (OID), в соответствии с которой был выдан штамп; время выдачи штампа; точность времени и другие параметры.

#### Электронная подпись

Информация в электронной форме, которая присоединена к другой информации в электронной форме (подписываемой информации) или иным образом связана с такой информацией и которая используется для определения лица, подписывающего информацию.

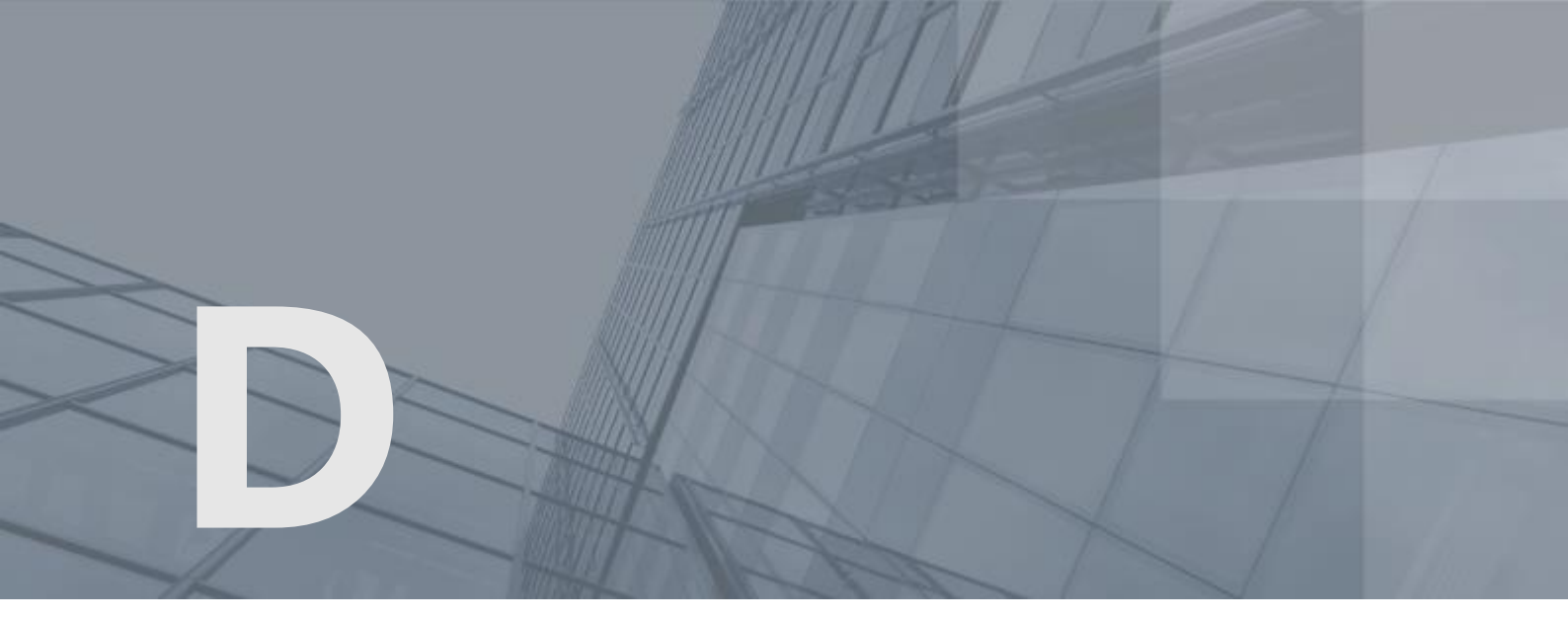

## Указатель

#### Т

TSP-сервер (служба штампов времени) - 42

#### Α

Асимметричное шифрование - 9

#### В

Внешние устройства - 47 Выполнение групповых операций в программе ViPNet CryptoFile - 52

#### Д

Дистрибутив ключей - 24, 26 Добавление файлов в программу ViPNet CryptoFile - 46, 52, 62 Добавление электронных подписей к ранее подписанному файлу - 46, 61

#### E

Если конфигурация вашего компьютера изменилась - 67

#### 3

Задание сертификата пользователя для подписи файлов - 38, 62 Запуск и завершение работы с программой ViPNet CryptoFile - 29

#### И

Извлечение файла из контейнера - 34, 52 Интерфейс программы ViPNet CryptoFile - 15, 31

#### Κ

Ключ проверки электронной подписи - 18 Ключ электронной подписи - 18 Контейнер \*.enc - 9, 15, 16 Контейнер \*.sig - 9, 16 Контейнер ключей - 24, 84

#### Η

Надежное удаление файла - 17, 29, 34, 46, 53 Назначение ViPNet CryptoFile - 40 Настройка подключения к службе штампов времени (TSP-серверу) - 38 Настройка программы ViPNet CryptoFile - 25, 26, 27, 28, 29, 34, 81 Настройка списка получателей файлов, зашифрованных с помощью программы ViPNet CryptoFile - 37, 38, 49, 50 Начало регистрации - 68, 77

#### 0

Обратная связь - 10 Ограничения незарегистрированной версии программы ViPNet CryptoFile - 66 Открепленная подпись - 16, 52

#### Π

Подписание и шифрование файла - 15, 34, 46 Подписание и шифрование файла для последующей передачи другому пользователю - 18 Подписание файла - 15, 34, 40, 46, 62 Подписание файла для последующей передачи другому пользователю - 18 Получение кода регистрации - 67, 68, 79 Получение кода регистрации по телефону -69 Получение кода регистрации по электронной почте - 69 Получение кода регистрации через Интернет - 69, 72, 75 Получение серийного номера - 67, 70, 80 Порядок действий системного администратора при регистрации через файл - 67, 74 Последовательность установки в случае использования ViPNet Client или ViPNet CryptoService - 24 Последовательность установки в случае использования ViPNet CSP или криптопровайдера стороннего производителя - 24 Последовательность установки в случае использования встроенных криптопровайдеров операционной системы -24 Прикрепленная подпись - 16 Проверка электронной подписи - 15, 34, 52, 57,63

#### Ρ

Работа с программой ViPNet CryptoFile - 35, 61 Работа с программой ViPNet CryptoFile с помощью контекстного меню Windows - 15, 46, 52 Расшифрование файла - 15, 34, 52 Регистрация ViPNet CryptoFile - 10, 25, 27, 67, 73, 74, 76 Регистрация через файл - 69, 80

#### С

Сертификат ключа проверки электронной подписи - 18 Совместимость с криптопровайдерами сторонних производителей - 9 Сохранение регистрационных данных - 67, 71, 74, 78

#### У

Удаление файлов из программы ViPNet CryptoFile - 46, 53 Установка программы ViPNet CryptoFile - 25, 26, 27 Установка сертификатов получателей в системное хранилище - 41, 46

#### Φ

Формирование отчета о результате проверки электронной подписи - 16, 53

#### Ш

Шифрование файла - 15, 34, 42, 46 Шифрование файла для последующей передачи другому пользователю - 18 Штамп времени - 16

#### Э

Электронная подпись - 9, 84